# PRAISE-NETご利用説明書

2024年2月

# PRAISE-NETご利用環境について

PRAISE-NETをご利用頂くには、Edgeと、Acrobat Readerが必要です。

他のブラウザ(Chrome, safari)や、スマートフォン、タブレットについては動作保証を行っておりません。

#### トラブルについて

お使いのパソコンのセキュリティによっては、表示がされないなどのトラブルが発生しますので、下記のご対応をお願いします。

Q. 何も表示されない、またはエラーが表示される

A. アクセス制限を行われている場合は、下記のURLに対してアクセス許可をお願いします。

https://\*.praise-net.jp

https://savvy.praise-net.jp:8443

https://\*.directcloud.jp

https://\*.directcloud.net

https://\*.amazonaws.com

https://ovp-player.smartstream.ne.jp

ワイルドカードが指定できない場合は下記の許可をお願いします。

( https://www.praise-net.jp , https://savvy.praise-net.jp ,

https://vod.praise-net.jp , https://savvy.praise-net.jp:8443 ,

https://s3-ap-northeast-1.amazonaws.com )

## **PRAISE-NETの概要**

PRAISE-NET プレイブ ネットと詰みま

プレイズ ネットと読みます。

Pharmaceutical Regulatory Affairs Information Service - Network

PRAISE-NETとは 薬業団体である日薬連、関薬協、東薬工、製薬協がインターネット及びコンピュータ システムを共同利用するものです。

PRAISE-NETの利用者 2024年2月現在、約23,000の人が利用しています。

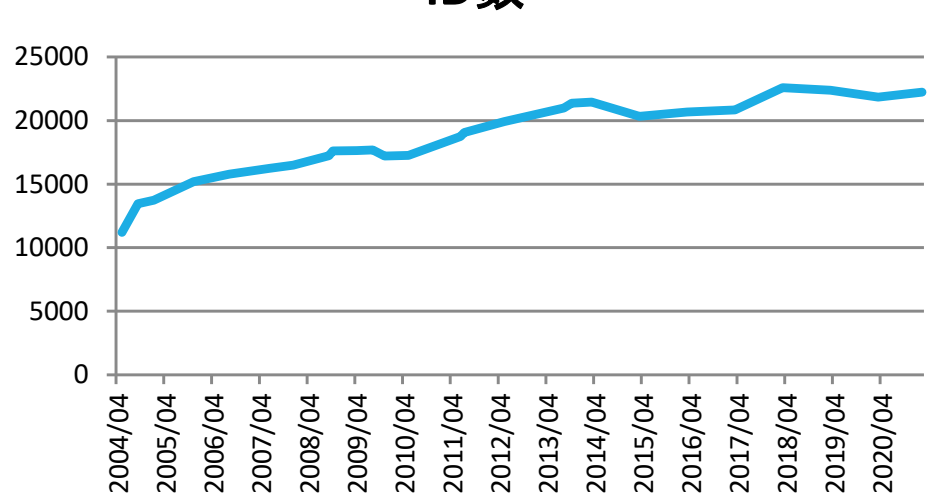

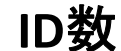

#### **PRAISE-NETの経緯**

平成元年10月 大薬協(関薬協)のDY-NET(パソコン通信) 平成7年5月 新DY-NET(フリーキーワード、OCR化) 平成9年8月 ホームページ開設&薬務行政通知速報サービス 平成11年12月 DY-INTERNET (データベースのインターネット化、DY-Mail) 現行システムの基礎ができあがる 平成12年 3月 講演会受付システム 平成13年 4月 委員会情報システム 平成16年 4月 第1期PRAISE-NET(4団体共同利用) 平成20年10月14日 第2期PRAISE-NET(4団体共同利用) 平成24年12月 3日 第3期PRAISE-NET(4団体共同利用) 平成31年 4月 1日 第4期PRAISE-NET(4団体共同利用)

## PRAISE-NET6つのサービス

サービス1 一般向け情報

サービス2 医薬品行政通知情報 サービス3 会員向け情報 サービス4 委員会情報システム サービス5 講演会受付システム

サービス6 アンケートシステム

#### サービス1 一般向け情報

ー般向けの情報(お知らせ、各団体の概要等)を提供します 一般向け情報は、どなたでも閲覧できます

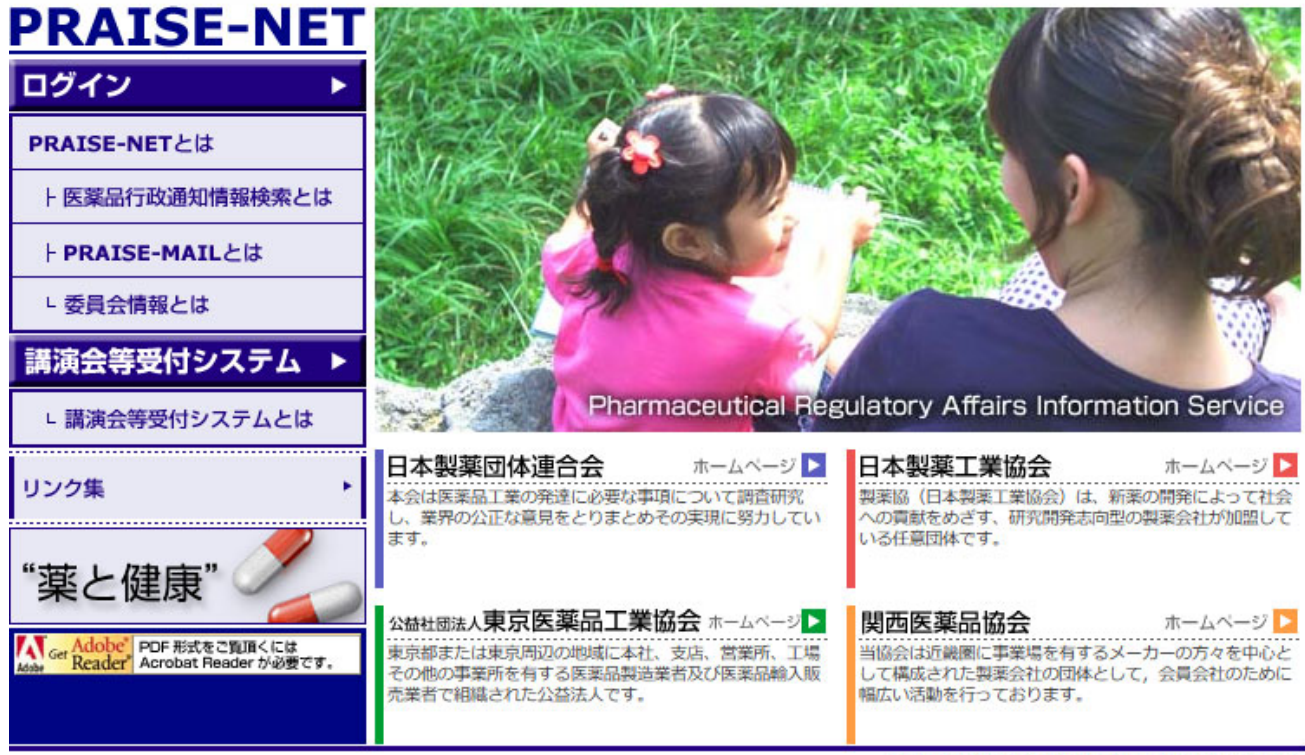

copyright(c) 2004 PRAISE-NET. All rights reserved.

#### サービス2 医薬品行政通知情報

医薬品行政通知情報が検索できるデータベースシステムとメール配信サービスからなります。 PRAISE-NET に参加する関薬協、東薬工の会員会社が利用できます。 ご利用者の方のメールアドレスをIDとし、パスワードを発行します。 データベースに登録した情報をPRAISE-Mail(新着情報)メールにてお知らせします。

検索機能では、第4期から提供するわかりやすい検索画面のご提供と、従来検索画面では、 入力支援機能、簡易検索、関連リンク機能、ハイライト周辺表示機能、表示項目が変更等、 多機能な検索画面を提供しております。

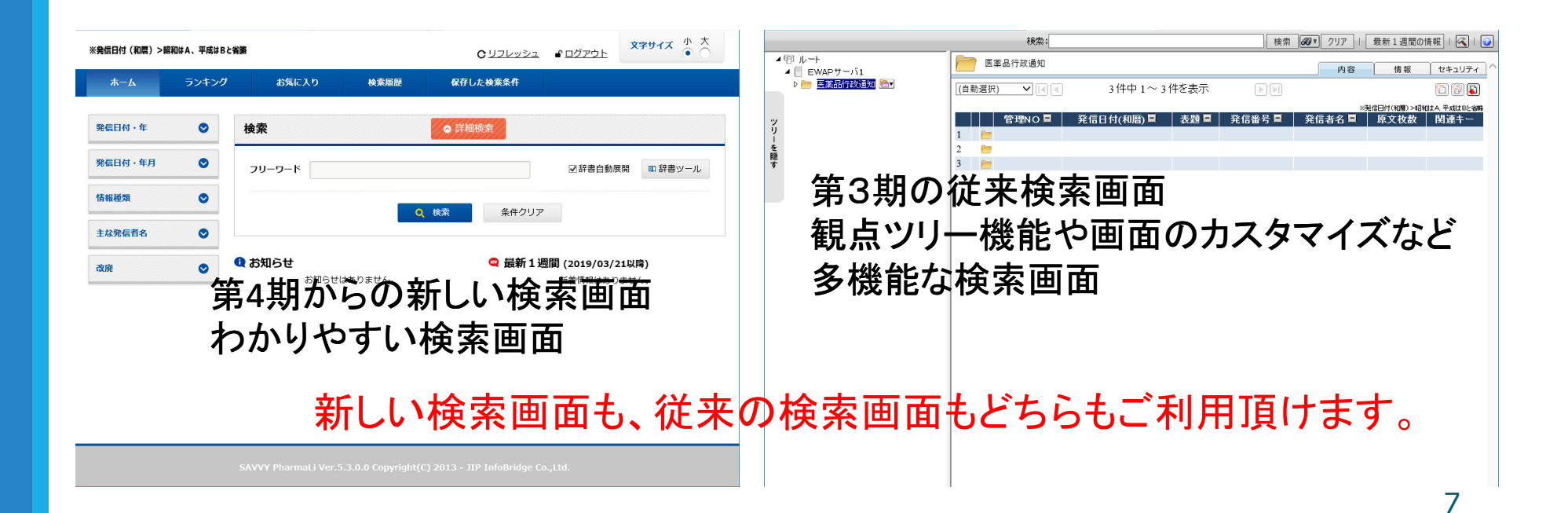

#### サービス3 会員向け情報

各団体毎に、会員向けの情報を掲載しております。

関薬協では、協会や委員会の規約、会報や大阪府の資料等を掲載しております。

| HOME   協会関係資料                                                                                                    | 科   関葉協会報   関薬協作成資料   委員会·研究会資料                                                                                                    | 地方庁閣係資料   海外資料                                                                                    |
|----------------------------------------------------------------------------------------------------|----------------------------------------------------------------------------------------------------|---------------------------------------------------------------------------------------------------|
| 医薬品副作                                                                                                    | 用被害救済制度                                                                                                    |                                                                                                   |
| <ul> <li>□ 協会関係資料</li> <li>○ <u>委員会及7/际研究会規</u></li> </ul>                                                                                                    | <ul> <li>&gt;&gt;&gt;&gt;&gt;&gt;&gt;&gt;&gt;&gt;&gt;&gt;&gt;&gt;&gt;&gt;&gt;&gt;&gt;&gt;&gt;&gt;&gt;&gt;&gt;&gt;&gt;&gt;&gt;&gt;&gt;&gt;</li></ul>                                                                                                    | <mark>■ 地方庁関係資料</mark>                                                                            |
| ○ 規約 員 関楽協 会報                                                                                                    | ●医 <u>薬間連書籍の協会会員特別価格販売お知らせリスト</u> を更新しました[2019.03.27]<br>●課院会説明会→覧/課院会会付は2フテム)を再新しました                                                                                                    | <ul> <li>○ 大阪府健康医疫部薬<br/>弦課配席表(平成30年4<br/>月17日現在)</li> <li>○ 大阪府証紙廃止に伴<br/>う手数料納付方法等の変</li> </ul> |
| <ul> <li>→一覧</li> <li>→一覧</li> <li>→→□</li> <li>→→□</li></ul> | <ul> <li> <u>□ (無) 見 気 (1 ) 2 (1 ) 2</u></li></ul> | ■について       ●     園西広域連合によろ       →     事物劇物取扱者試験及       び登録販売者試験業務       の実施について(周知)             |
| ○ <u>平成31年1月号</u>                                                                                                    | (講演会受付システム) (講演会受付システム) (→ 二覧) (→ 二覧) (→ 二覧)                                                                                                    | ○ 八尾市域に所在する<br>薬局等に係る許可実務の                                                                        |

## サービス3 会員向け情報(図書申込受付)

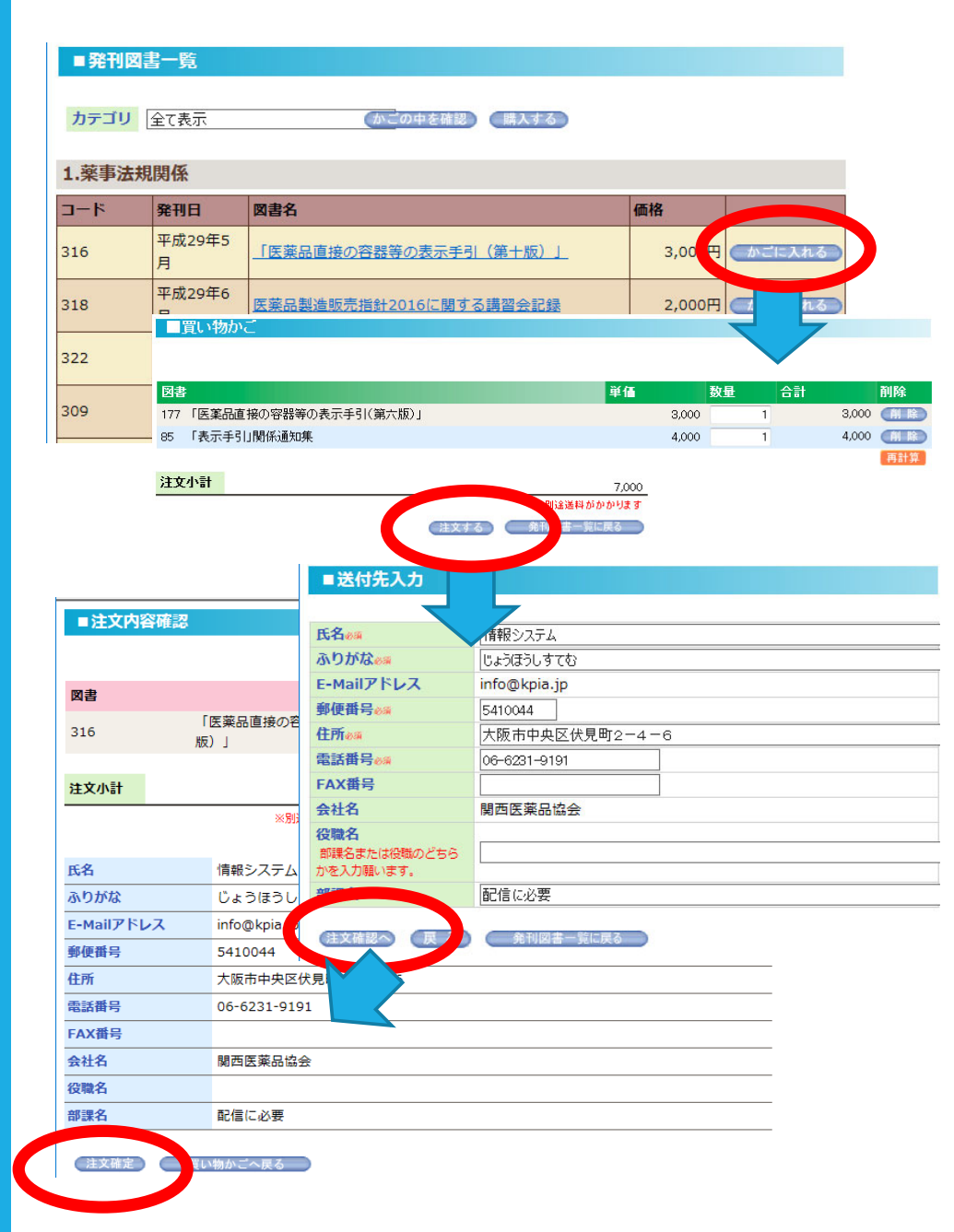

関薬協で頒布している図書の申し込みができ ます。

<主な特長>

一般的な買い物かご方式です。

IDがあれば、住所、氏名などは自動入力され ます(一時的に届け先などを変更することも可 能です)。

IDがなくとも次回からは、住所、氏名などは自動入力されます(有効期限は100日です)。

決済機能はございませんので、後日請求となります。

受付確認メールをお届けしますので、図書が 届くまで保管してください。

くご注意事項>

図書代金とは別に送料が必要となります。

#### サービス4 委員会情報システム

|                                                   | 検索                  |
|---------------------------------------------------|---------------------|
| PRAISE-NET(praise                                 | 业 共有                |
| <ul> <li>→ 最近使用したファイル</li> <li>→ お気に入り</li> </ul> |                     |
| ▲ アドレス帳                                           | PRAISE-NET説明会用 -    |
|                                                   | PRAISE-NET運営委員会·新WE |
| ▶ 💩 共有                                            | よくある質問・マニュアルPDF -   |

#### アンケート

0/40 英本注排 延空禾吕今延依

| 0/12 x 7/4/9 | , M 7. 3 A M 13 A |
|--------------|-------------------|
| 氏名@#         | 代表                |
| ふりがなのれ       | だいひょう             |
| 会社名。         |                   |

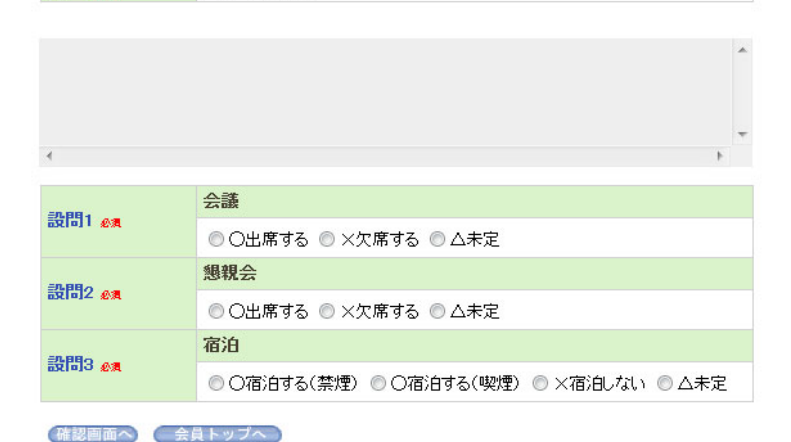

各団体で活動している委員会、研究会の議事資料、議事録などが登録されています。

委員会活動は、業界の意見を集約し、 行政に働きかけたり、行政からの要請 についての対応などを検討したり、企業 で抱えている問題について取り組み、 説明会を開催したり、書籍を発刊したり しております。

これら委員会の情報の電子書庫として利用しております。

委員会での出欠確認や、会議の日程調 整がサービス6のアンケートシステムを 活用しております。

## サービス5 講演会受付システム1

主な特長は、

IDを取得していると、数クリックで希望する講演会・説明会に申込できます。

受講票(申込確認票)がメールで届きます。

講演会が満席でもキャンセル待ちができます。

IDがなくとも空メールを送ることで申し込みできます。 (注:会社のメールアドレス以外でお申し込み頂くと、キャンセル致します。)

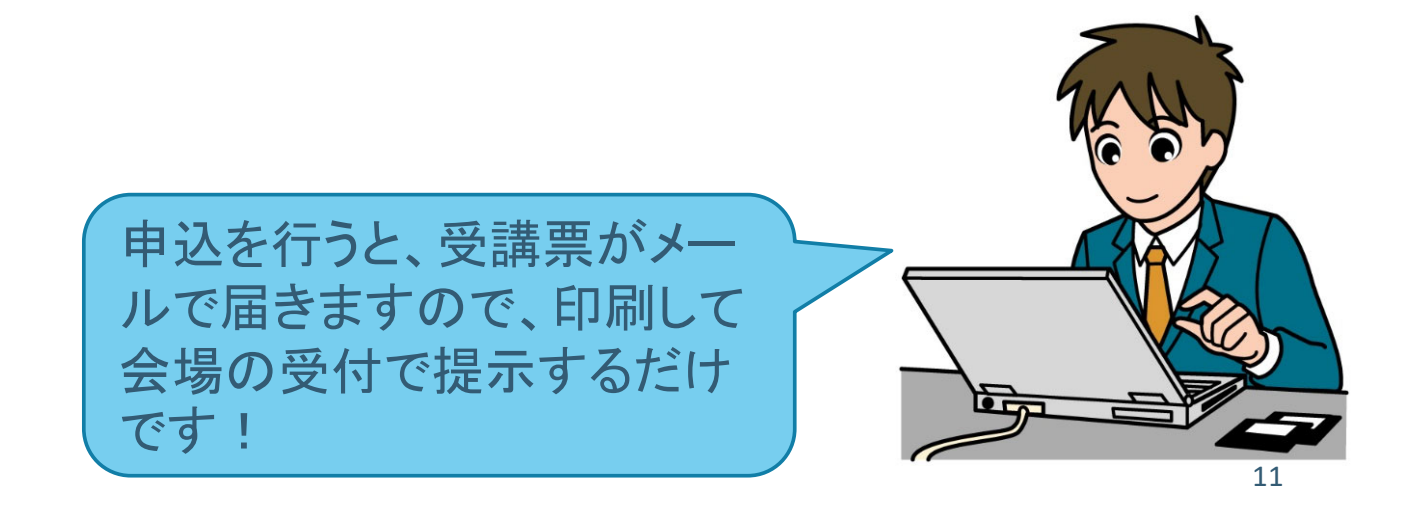

## サービス5 講演会受付システム2

お知らせメール

1.直近の講習会一覧のお知らせメールを発信します。

2.講習会直前にお知らせメールを発信します。

#### 講演会一覧

ログインすると参加可能な講習会を一覧表示します

| 詳細·受付 | 開催日▲       | 講演会等名                                       | <u>申认状況</u> | 主催司体 | 受講資格     | 概要                                                                                                    |
|-------|------------|---------------------------------------------|-------------|------|----------|----------------------------------------------------------------------------------------------------|
| 詳細·受付 | 2019/04/02 | <mark>【会員会社限定』</mark> 】「費用対効果評価」に関す<br>る説明会 | 受付中(54%)    | 製薬協  | 概要欄に記載   | 【日時】2019年4月2日(火)13時~15時【場所】経団連会館2階経団連ホール<br>トロングのWaykedaren-kakanjp/mephtml【案内<br>大】製薬協会員会社                                                                     |
| 詳細·受付 | 2019/04/22 | 厚生労働省 三浦経済課長 特別講演会並び<br>に懇談会                | 受付中(35%)    | 関薬協  | 主催団体会員会社 | 厚生労働省 三浦経済課長 特別講演会並びに懇談会                                                                                                    |
|       |            |                                             |             |      |          | 【製薬協会員会社、非会員会社(製薬企<br>業)の方はこちらからお申込みくたさ<br>い。】                                                                                                    |
| 詳細·受付 | 2019/04/24 | 「医療用医薬品製品情報概要等に関する作成<br>要領」改定説明会/大阪会場       | 受付中(90%)    | 製薬協  | 概要欄に記載   | 「医療用医薬品製品情報概要等に関する作成要<br>)<br>消し改定説明会を開催させていたたきます。今回の<br>30定は洗行せき記載要項の改定、広告活動配関<br>モニター事業、販売情報提供活動に関するガイドラ<br>インに対する対応のみならず、審査会の情価事例<br>を整三しールを明確化しました。本説明会では、作 |

東薬エだけに加盟していても、日薬連はもちろん、関薬協の「一般向け」「東西合同」の講演会も同時に表示されます。

キャンセル待ちをしている講演会の順番も表示されます。

|         | 講演   | 会受付シス   | ምል         |                      |
|---------|------|---------|------------|----------------------|
| <u></u> | 申辽   | ∟済講演会   |            |                      |
|         |      | 開催日     | 講演名/開催場所   |                      |
|         |      | 3/30    | テスト講演会申し込み | <u>受講取消</u><br>受講票印刷 |
|         | ¢€±8 | 由:1/謙海4 | >→ = 年行 )  |                      |

サービス6 アンケートシステム

#### アンケート

DRATOR NETLE-OL

| PRAISE-NETTE 2 | μι <u>(</u> |
|----------------|-------------|
|                |             |
| 氏名             |             |
| ふりがな           |             |
| 会社名            |             |
| 会社名ふりがな        |             |
| Emaiアドレス       |             |
| 郵便番号           |             |
| 住所             |             |
| 電話番号           |             |
| FAX番号          |             |
|                |             |

各団体が行う、アンケートを回答できる システムです。

主な特長は、

IDがあれば、会社名、所属、氏名などは自動入力されます。

アンケート未回答者にはリマインダーメールが届きます。

|             |                  |                   | $\sim$ |
|-------------|------------------|-------------------|--------|
| <           |                  | >                 |        |
| 医薬品行政通知デ    | ータベースについて        |                   |        |
| ご希望や改善点が    | あればご記入願います       |                   |        |
|             |                  | < >               |        |
| PRAISE-MAL( | 医薬品等行政通知メール)について |                   |        |
| ご希望や改善点が    | あればご記入願います       |                   |        |
|             |                  | $\langle \rangle$ |        |

# PRAISE-NET利用でのID・パスワード1

PRAISE-NETのサービス利用には、PRAISE-NETのID・パスワードが必要です。

|                                                               | PRAISE-NETログイン       ID:       パスワード:       ログイン |                                                                                             |
|---------------------------------------------------------------|--------------------------------------------------|---------------------------------------------------------------------------------------------|
|                                                               | 個人情報保護法方針及び利用目的<br>会員登録はこちら<br>フードを忘れた方          | 「PRAISE-NET ID申請用URLのお知ら<br>せ」が届きますので、メールに記載の個人情<br>報保護方針及び利用目的をご確認の上、申<br>込用URLをクリックしてください |
| こちらからま                                                        | ら申し込みできます<br>、<br>公益社団法人東京医薬品工業協会                |                                                                                             |
| 氏名 ea<br>ふりがな ea                                              | \frac{1}{72h}           \tag{tabular}            |                                                                                             |
| <b>台Pまそら</b><br>部課名または役職のどちらかを入力願います。                         |                                                  |                                                                                             |
| 12噸<br>郵便番号 <u>6</u> 須                                        |                                                  | IDを申し込みますと、パスワードはeメールで                                                                      |
| 住所 6<br>電話番号<br>FAX番号                                         | AISEメールを送信する」にします登録時点<br>ら配信されるようになります           | お届けします<br>パスワードは後で変更することができます                                                               |
| PRAISEメール<br>「送信しない」とすると<br>各種メールは届かなく<br>なりますので、ご注意願<br>います。 | ●送信する ○送信しない PRAISEメールとは                         |                                                                                             |

## PRAISE-NET利用でのID・パスワード2

1つのID・パスワードで加盟している団体の情報を入手することができます。 加盟している団体毎にIDを持つ必要がありません。

注:関係会社、子会社であっても団体に加盟していなければご利用頂けません。

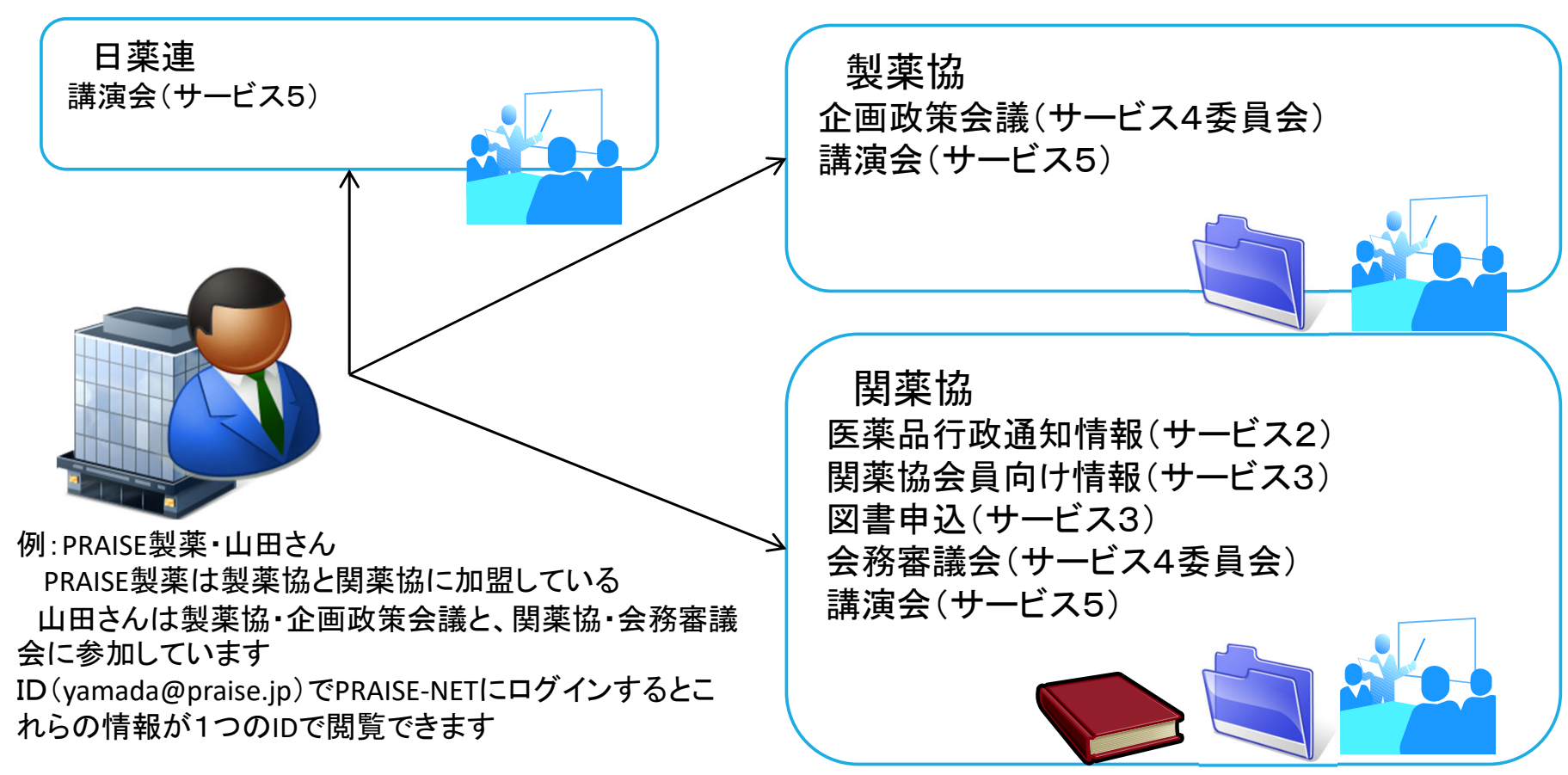

#### サービス2医薬品行政通知情報の利用方法

医薬品行政通知情報として2024年2月現在約44,000件入力されています。そのうち2023 年に入力したものは、1,774件、1日平均(平日)にしますと8件が入力されていることに なります。

入力されている情報の種類として、法律、政令、省令、告示、通知、事務連絡、その他で す。主な入手先は、厚生労働省、各都道府県、医薬品総合機構、各団体からです。

医薬品行政通知情報に入力された新着情報を、eメール「PRAISE-Mail(新着情報)」で 1日2回(12:00と16:00)配信します。リンクから原文がPDF で提供されます。

最新の情報がない場合は、メールの配信はありません。

ログイン有効時間は8時間です。ほぼ1日中再ログインなしでメールで連絡される通知 を閲覧することができます。

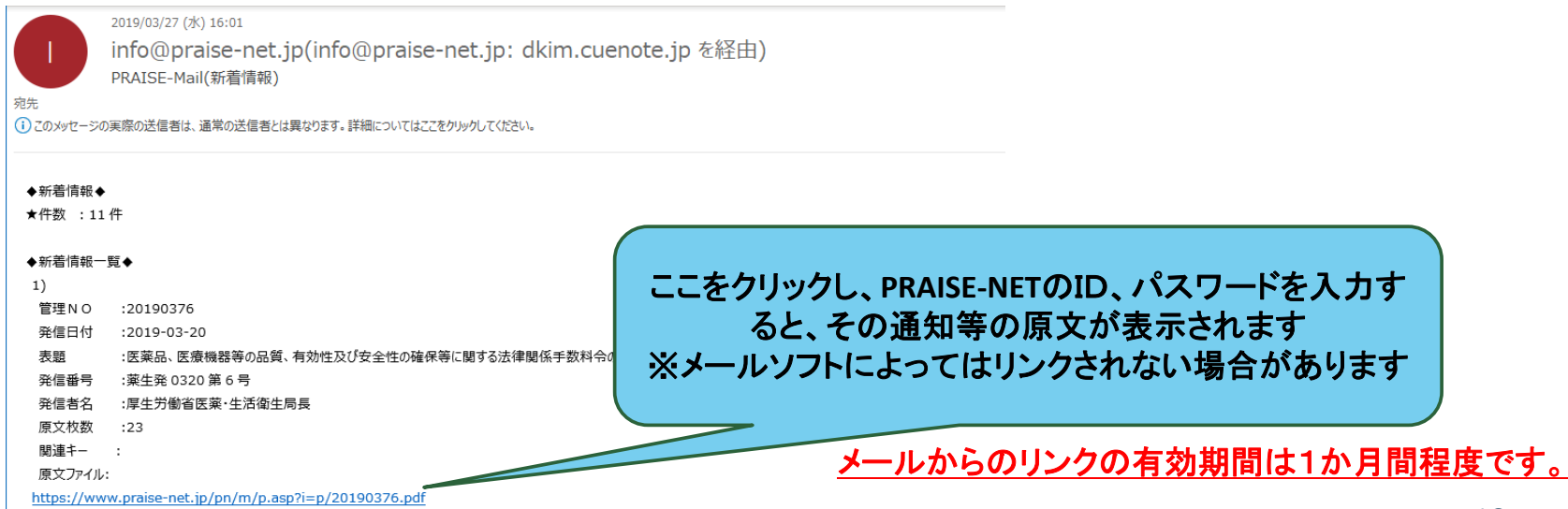

## 情報の入手方法によるランク分け

医薬品行政通知情報の入手方法によってランク分けをしております。

Sランクの情報は全文の検索が可能ですが、A、B、C、Dランクの情報は 全文検索で見つからない場合がありますので、その際は、属性検索の発 信者や発信番号などで検索して下さい。

Sランク:電子データで入手した情報です 全体の33%

Aランク:紙で入手した情報で検索するためにOCR処理を行っておりますので誤 字脱字があります全体の39%

B**ランク**: 平成11年11月までに紙で入手した情報を一部分だけOCR処理しています す 全体の6%

Cランク:平成7年6月までに紙で入手した情報で、原文から要約作成して手入力しています。全体の5%

Dランク:紙で入手した、直接医薬品行政通知とは関係のない報告書や統計資料 をOCR化せずに入力しています 全体の17% (全文検索では検索されません)

**OCR**【光学式文字認識】

読み方:オーシーアール フルスペル: Optical Character Reader

手書き、または印刷の文字を、光学的に読み取るしくみのことです。 文字を光学的(スキャナ等)に読み取って、その画像データをPCが認識できる文字データに変換してくれます

## 医薬品行政通知データベース検索

過去の情報や、PRAISEメールの有効期限切れした 情報を検索することができます。

原文からテキストだけを抽出した文字情報 原文はPDFで提供

検索方法は2種類

簡易検索(Googleに代表されるフリーワード検索)

本文や属性といったすべての情報から検索します。 属性検索

発信者や、発信番号といった特定的な情報を検索項目として検索します。

例1:厚生労働省医薬・生活衛生局審査管理課

例2:厚生労働省令第〇〇〇号

例3:20190001(管理番号)PRAISE-メールの有効期間外の情報は、

この管理番号で検索しますとピンポイントで検索されます。

第4期からの新しい検索画面

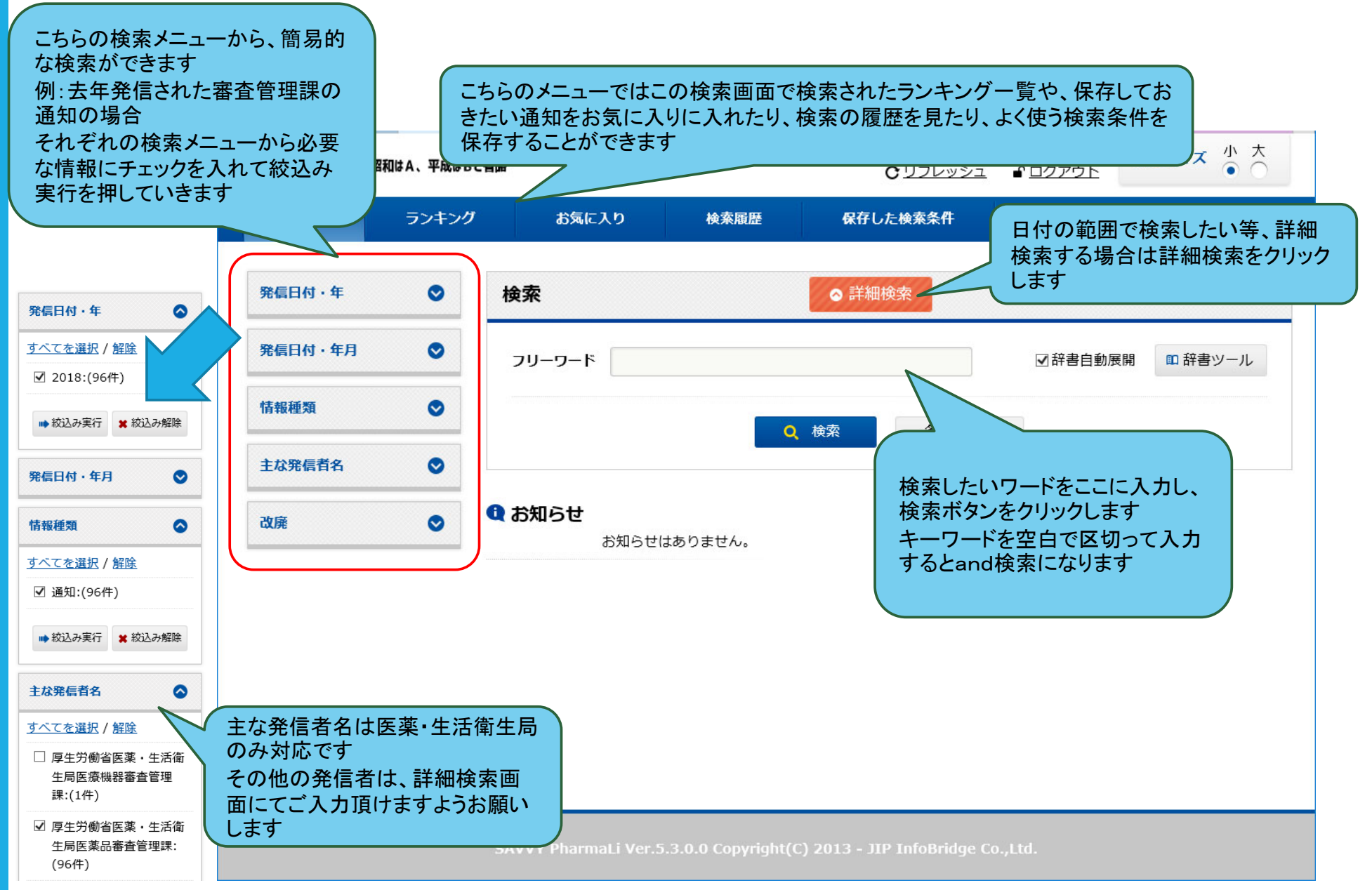

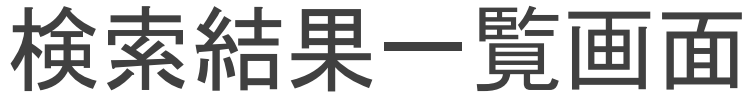

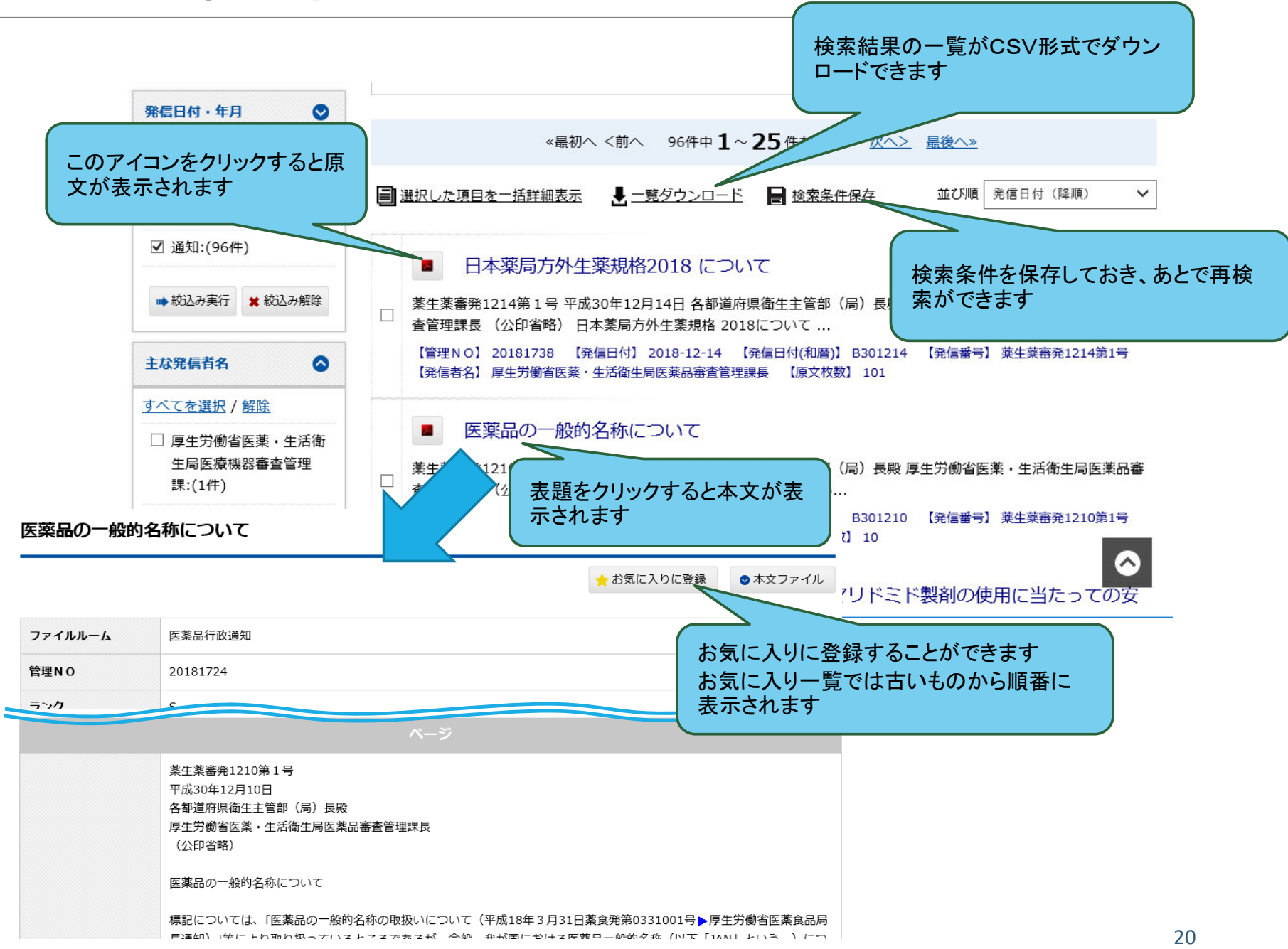

## 詳細検索画面

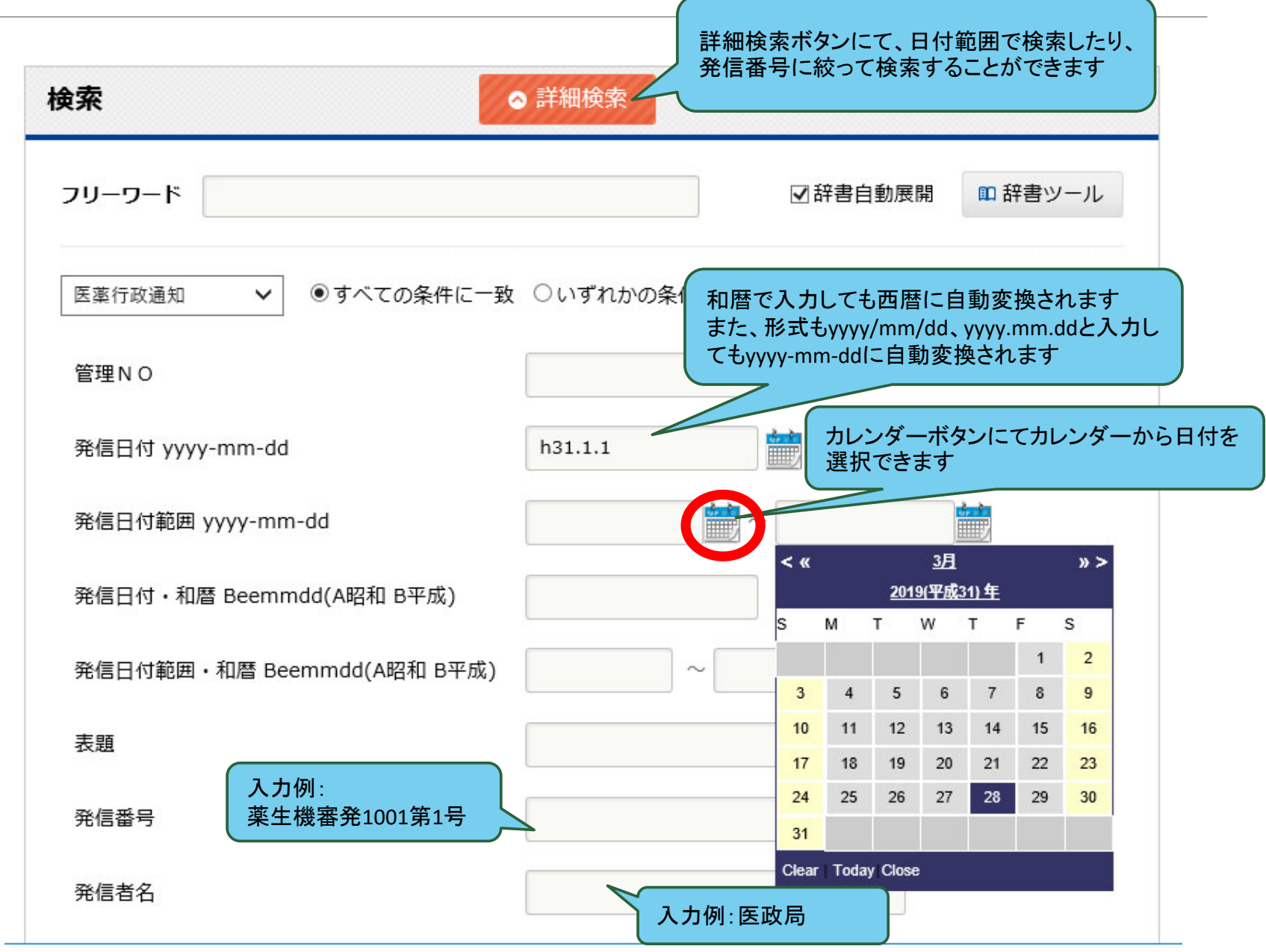

# 従来の検索画面(引き続き利用可能)

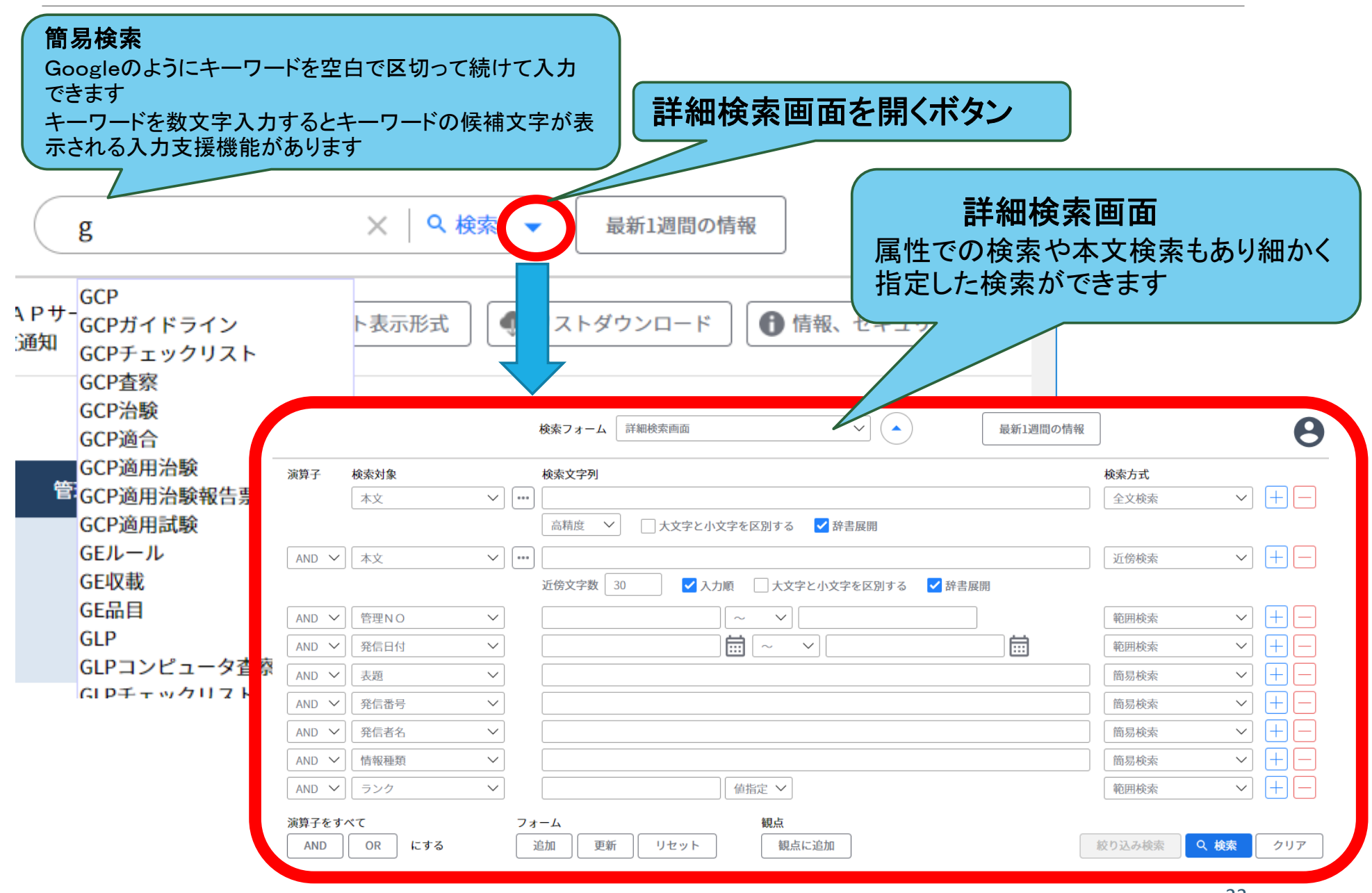

検索文字について

本文中の半角や全角は区別しません

大文字、小文字も区別しません

ー(ハイフォン、長音)は区別しません

・(中点)は無視されます

漢数字と数字は区別しますのでご注意願います (例 一五八 百五十八 158)

## キーワード入力支援機能

検索語を数文字入れるとその文字の検索候補文字を表示してくれます

| $\bigcirc$   | g                                | × │ ♀ 検索 ▼       | 最新1週間の情報                     | 8        |
|--------------|----------------------------------|------------------|------------------------------|----------|
| 4 Pサ-<br>〕通知 | GCP<br>GCPガイドライン<br>GCPチェックリスト   | ト表示形式 🕠 リス       | トダウンロード 🚺 情報                 | 、セキュリティ  |
|              | GCP査察<br>GCP治験<br>GCP適合          | □中1~3件を表示<br>※発信 | 次へ> 最後へ≫<br>∃付(和暦)>昭和はA、平成はB | 、令和はCと省略 |
| 管            | GCP適用治験<br>GCP適用治験報告票<br>GCP適用試驗 | 発信日付             | 発信番                          | 号        |
|              | GEルール<br>GE収載                    |                  |                              |          |
|              | GE品目<br>GLP                      |                  |                              |          |
|              | GLPコンピュータ査察<br>GLPチェックリスト        |                  |                              |          |

## and、or、sub 検索

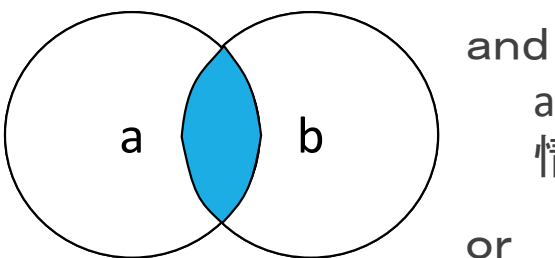

aとbの両方の文字を含む 情報を絞り込む場合に活用します

0

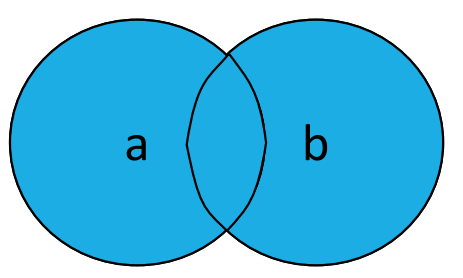

aとbのどちらかの文字を含む 簡易検索ではキーワードの前に半角で+をつけるとorになり ます あいまいな情報を検索する場合に利用します

検索される情報は多くなります

sub

a b

集合aから集合bを引いたもの 簡易検索ではキーワードの前に半角で一をつけるとsubにな ります

不要なキーワードがわかっている場合に利用します

簡易検索(ツールバー検索) 入力例1

▲⑲ルート

A EWAPT-IST

4 🖮 医薬品行政通知

通知の表題、発信番号、通知 内の文章、発信日付などキー ワードを空白で区切って入力 できます

審查管理課 治験届

平成29年 募集結果

凍結 注射剤 薬局等 第1類

20190012

B300331

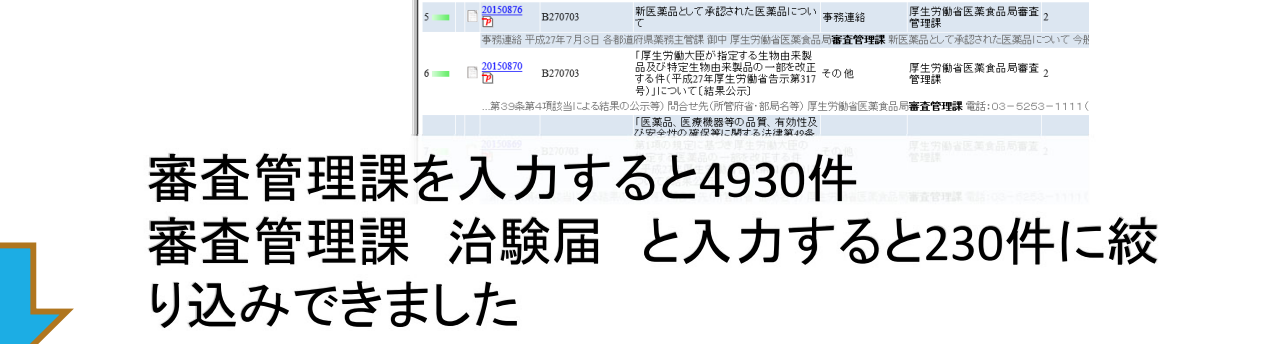

4930件中1~20件を表示

検索: 審査管理課

ヒドロキシクロロキン製剤の使用にあた っての留意事項について 7022年2月

ジンジョンロストリンフム ビストリチ 薬食審査発0703 ダム)製剤の使用に当たっての留意事 第5号 項について

バノビノスタット乳酸塩製剤の使用に当 薬食審査発0703 たっての留意事項について 第1号

発信番号 🔳

薬食審査発0702

第1号、薬食監麻 発0702第1号

0703第1号

表題 🗉

P適合性調査申請の取扱いについ

辞書: 展開語はありません。

発信者名 💻

厚生労働省医薬食品局審査

管理課長 厚生労働省医薬

厚生労働省医薬食品局審査 管理課長

厚生労働省医薬食品局審査 管理課長

管理課長、厚生労働省医薬 食品局監視指導·麻薬対策 14 課長

厚生労働省医薬食品局審査

食品局安全対策課長

原文枚数

医薬品行び通知 ↓ 大業協会員向けサイト 委員会情報↓ 講演会等受付システム 会員情報↓ ログアウト↓

--

■ <sup>20150880</sup> B270703

B270702

管理NO ■ 発信日付(和暦) ■

B270703

🔍 審査管理課

自動選択)

|                                                                                                    | 検索:審査管理課 治験届 検索 ØT クリア   最新1週間の情報 |                        |                                                         |                                                              |                                                                                                    |       |                                                                                                    |
|----------------------------------------------------------------------------------------------------|-----------------------------------|------------------------|---------------------------------------------------------|--------------------------------------------------------------|----------------------------------------------------------------------------------------------------|-------|----------------------------------------------------------------------------------------------------|
|                                                                                                    | 審査管理課 治験届                         |                        |                                                         |                                                              | 辞書:治験計画届、治験                                                                                         | 届     | 内容                                                                                                    |
| (自動選                                                                                                    | 択) 🗸 🖂                            | 230 件中 1               | Ⅰ~ 20 件を表示           ● 〔                                | M                                                            |                                                                                                    |       | (Z                                                                                                    |
|                                                                                                    | 管理NO■                             | 発信日付(和暦)               | 表題 🗖                                                    | 発信番号 🔳                                                       | 発信者名 ■                                                                                              | 原文枚数  | ※発信日付(和暦)>昭和はA、平)<br>関連キー                                                                                                    |
| 1                                                                                                    | 20150257<br>P                     | B270313                | 医薬品等輸入手続質疑応答<br>集(Q&A)について                              | 事務連絡                                                         | 厚生労働省医薬食品局監視<br>指導·麻薬対策課                                                                            | 29    | 【事務連絡20150004 ▶を廃止】<br>律20040224 ▶、省令20040225 ▶<br>20090148 ▶、通知20141630 ▶、<br>20061712 ▶、20100250 ▶、20141                               |
|                                                                                                    | …輸入変更届<br>いて」<\$=                 | 晶書の取扱いをまとめ1            | ているので、参考にして下さい。な                                        | お、平成18年12月14日                                                | 日付け <b>審査管理課</b> 事務連絡「医薬                                                                            | 幅等の承認 | 忍申請等に関する質疑応答集(Q&                                                                                                    |
| 2                                                                                                    | 20150164<br>D                     | B270216                | 市販後副作用等報告及び治<br>験副作用等報告の留意点に<br>ついて                     | 薬機審マ発第<br>0216001号、薬機安<br>一発第0216001号、<br>薬機安二発第<br>0216001号 | 独立行政法人医薬品医療機<br>器総合機構審査マネジメント<br>部長,独立行政法人医薬品<br>医療機器総合機構安全第一<br>部長,独立行政法人医薬品<br>医療機器総合機構安全第二<br>部長 | 110   | 【通知20131132 ▶を廃止(H28.4<br>降)】[関連法律20131393 ▶、省<br>20040225 ▶、通知20040653 ▶、<br>20060564 ▶、20130880 ▶、20131<br>20141269 ▶、20141270 ▶、20150 |
| …7日付薬食審査発0917第1号・薬食安発0917第2号 <\$=20131131\$>厚生労働省医薬食品局 <b>審査管理課</b> 長・安全対策課長通知「E2B (R3)実装ガイドに対応した市販後<br>報告及… |                                   |                        |                                                         |                                                              |                                                                                                    |       |                                                                                                    |
| 3                                                                                                    | 20150163<br>P                     | B270216                | 「E2B(R3)実装ガイドに対応した市販後副作用等報告及び<br>治験副作用等報告について」の一部改正について | 薬食審査発0216第1<br>号、薬食安発0216第<br>2号                             | 厚生労働省医薬食品局審査<br>管理課長、厚生労働省医薬<br>食品局安全対策課長                                                           | 132   | 【通知20131131】を改正】〔関連<br>20131393】、通知20130061】、<br>20131132】〕                                                                              |
|                                                                                                    | 安発0216第                           | 第2号平成27年2月 <b>16</b> [ | 日各都道府県衛生主管部(局)長                                         | 殿厚生労働省医薬食品                                                   | 品局審查管理課長(公印省略)厚                                                                                     | 生労働省医 | 臺葉食品局安全対策課長(公印省8                                                                                                    |

簡易検索(ツールバー検索) 入力例2

or検索、sub検索の指定もできます(半角)ガイドライン + 規格基準

毒性試験-遺伝

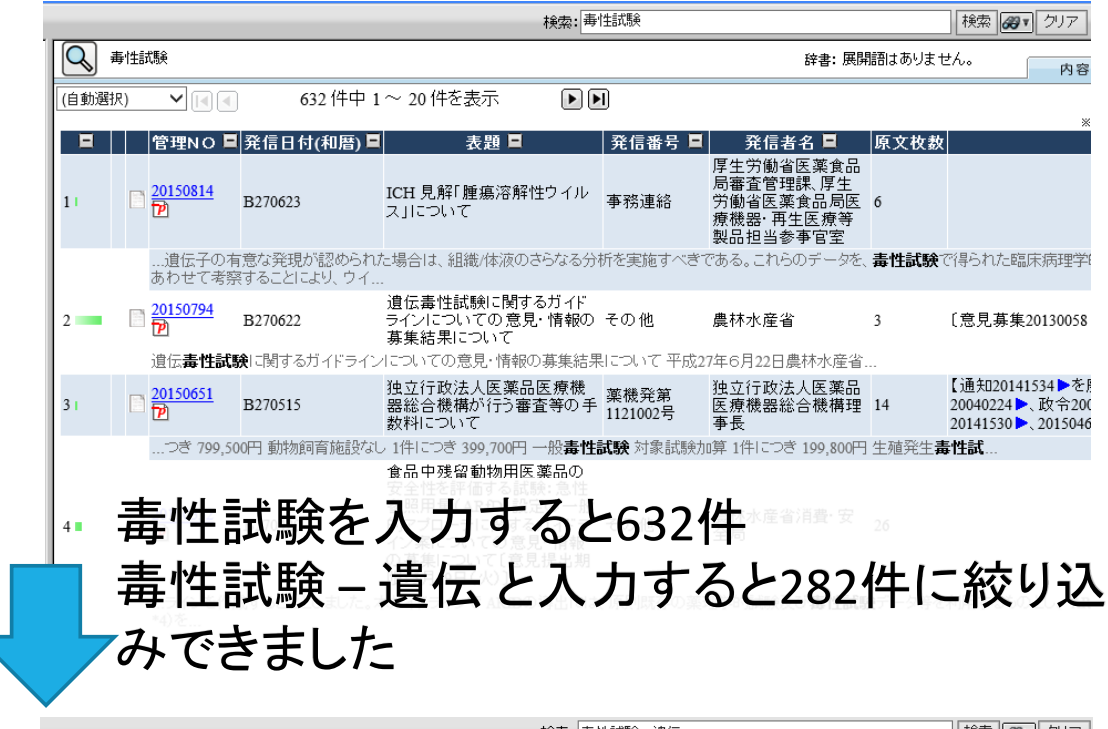

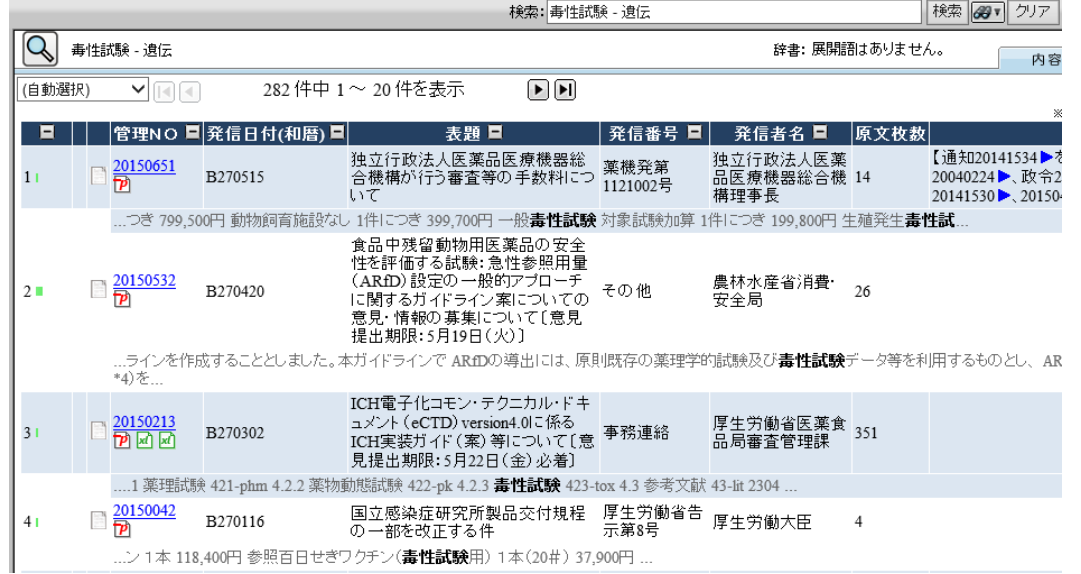

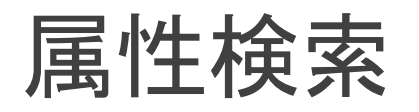

発信番号や発信先だけがわかっている場合な どの検索に、属性検索を利用すると必要な情報 だけを対象とすることができます

検索フォーム: 医薬品行政通知 ▼ 表示 × |

| 最新1週間の情報 | 🔍 |

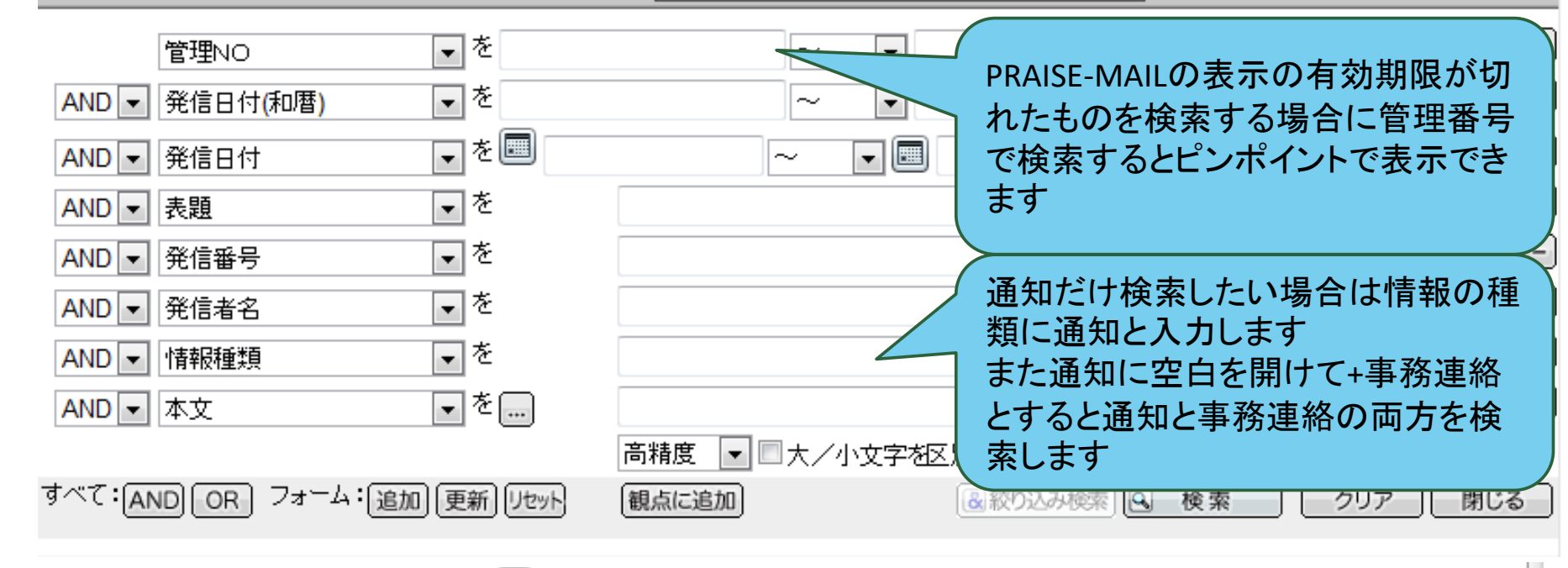

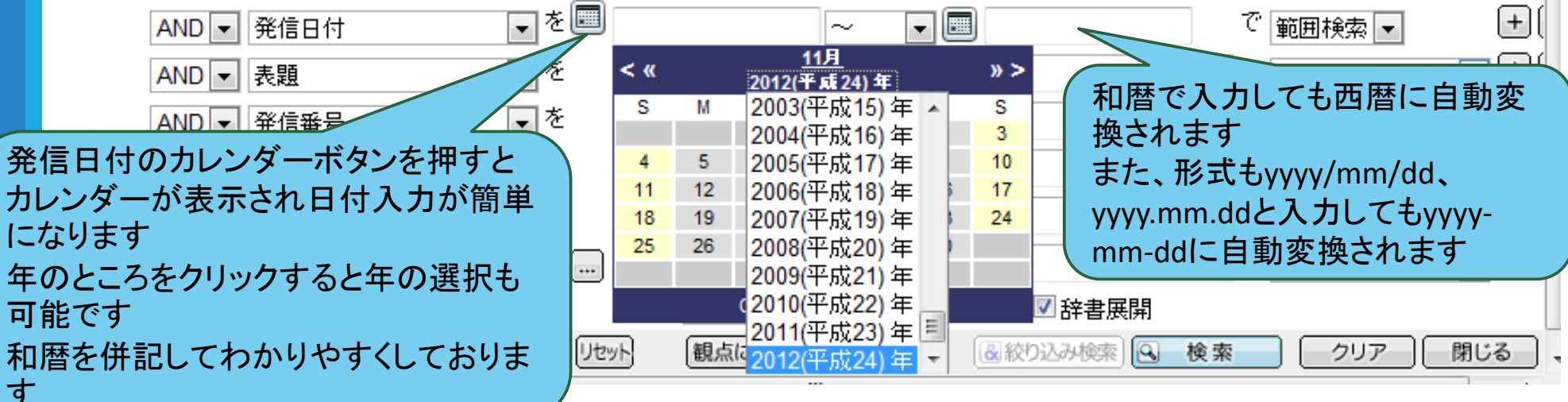

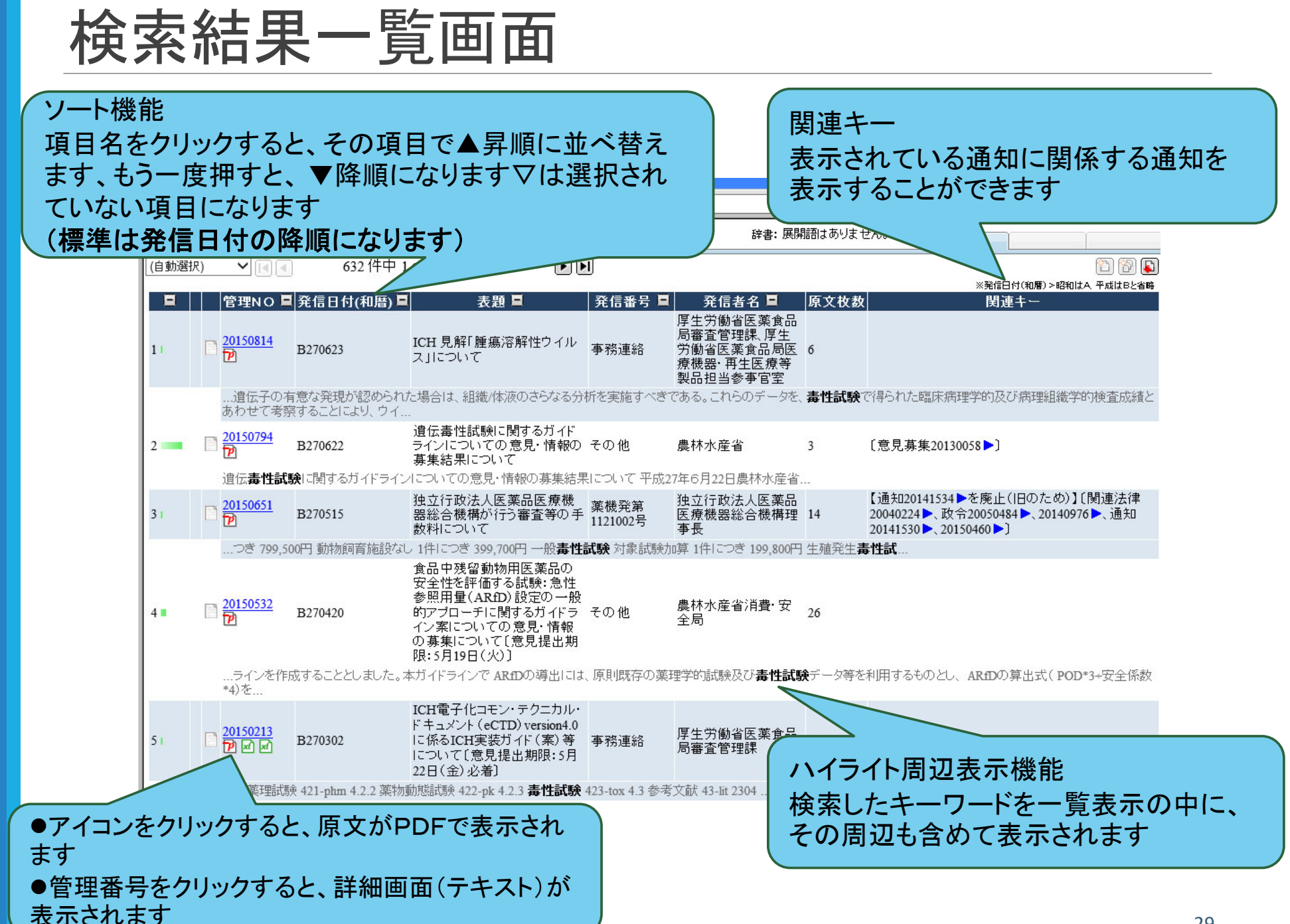

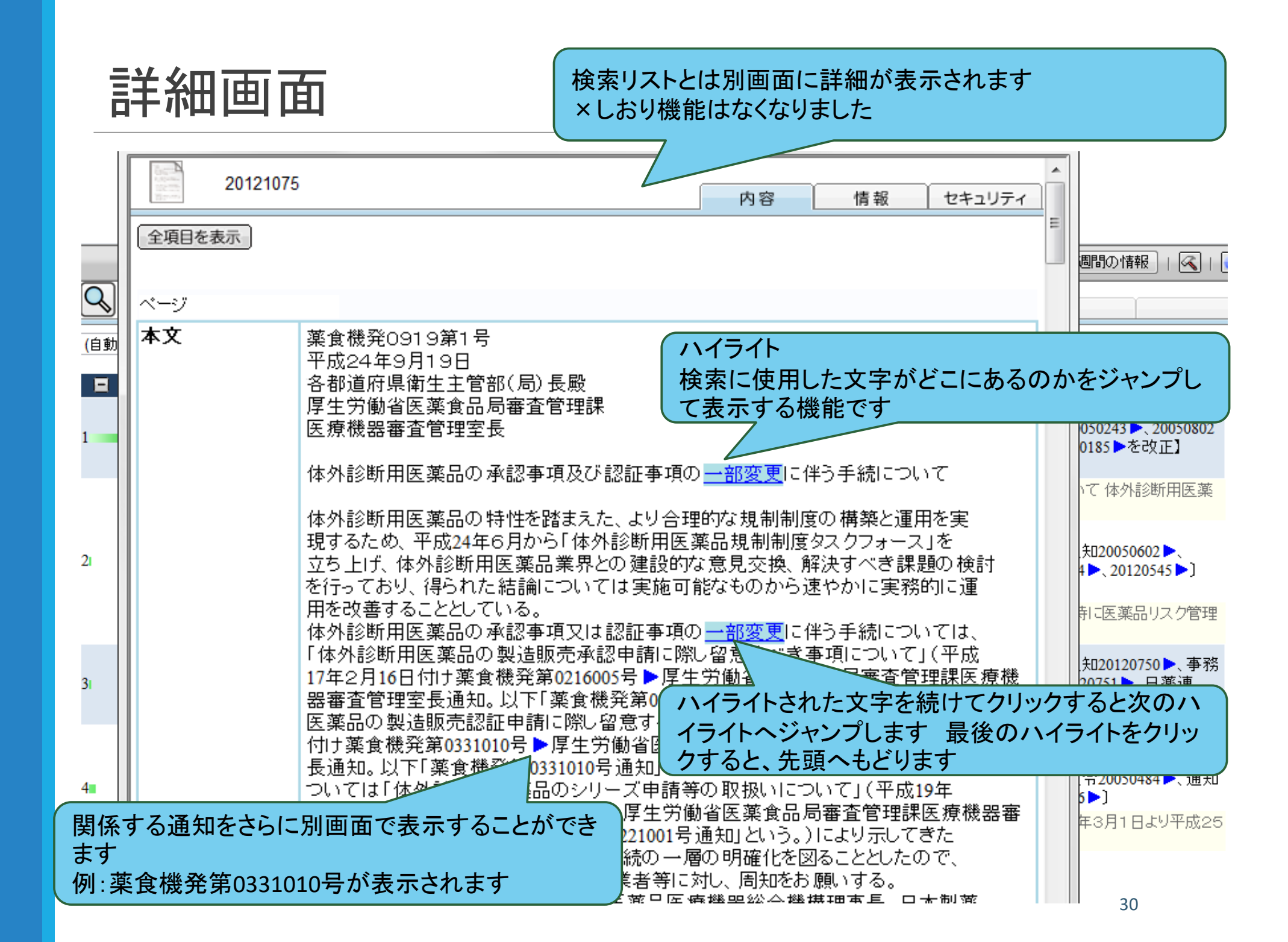

辞書自動展開

医薬品行政通知では、様々な専門用語が使われていますが、「医薬品開発業務受託機関」は「CRO」で検索してもヒットするように検索辞書が自動的に利用されるようになっています

この外、「パブリックコメント」を業界用語の「パブコメ」や、「医療用医薬 品品質情報集」を「オレンジブック」といった略語・通称も辞書に登録さ れています

この辞書機能は、検索ツールバーや詳細検索画面中の全文検索で利用することができます

|              |                 |                    | 検索フォーム: 医薬品行政 | ☆通知 ▼ 表示   最  | 新1週間の情報   属   🥑 |
|--------------|-----------------|--------------------|---------------|---------------|-----------------|
| 管理NO         | <b>▼</b> を      | ~ •                |               | で             | 範囲検索 ▼ + -      |
| AND ▼ 発信日付(利 | □暦) ▼を          | ~ •                |               | で             | 範囲検索 💌 🕂 🗕      |
| AND 💌 発信日付   | <b>▼</b> を      | ~ •                |               | で             | 範囲検索 💌 🕂 🗕      |
| AND ▼ 表題     | <b>▼</b> を      |                    |               | で             | 簡易検索 💽 🛨 🗖      |
| AND ▼ 発信番号   | <b>▼</b> を      |                    |               | で             | 簡易検索 💽 🛨 🗖      |
| AND 💌 発信者名   | <b>▼</b> を      |                    |               | で             | 簡易検索 💽 🛨 🗖      |
| AND 💌 情報種類   | <b>▼</b> を      |                    |               | ٣ 🔪           | 簡易検索 ▼ + -      |
| AND 🔻 本文     | ▼ <sup>€</sup>  |                    |               | <del>ر</del>  | 全文検索 💽 🛨 🗖      |
|              |                 | 高精度 💽 🗖 大/小文字を区別 📝 | 辞書展開          |               |                 |
| すべて:AND OR フ | フォーム:追加 更新 リセット | 観点に追加              |               | ◎ 絞り込み検索 ◎ 検索 | ミニニー クリア 閉じる    |

辞書表示

#### 辞書展開した内容を表示することができます

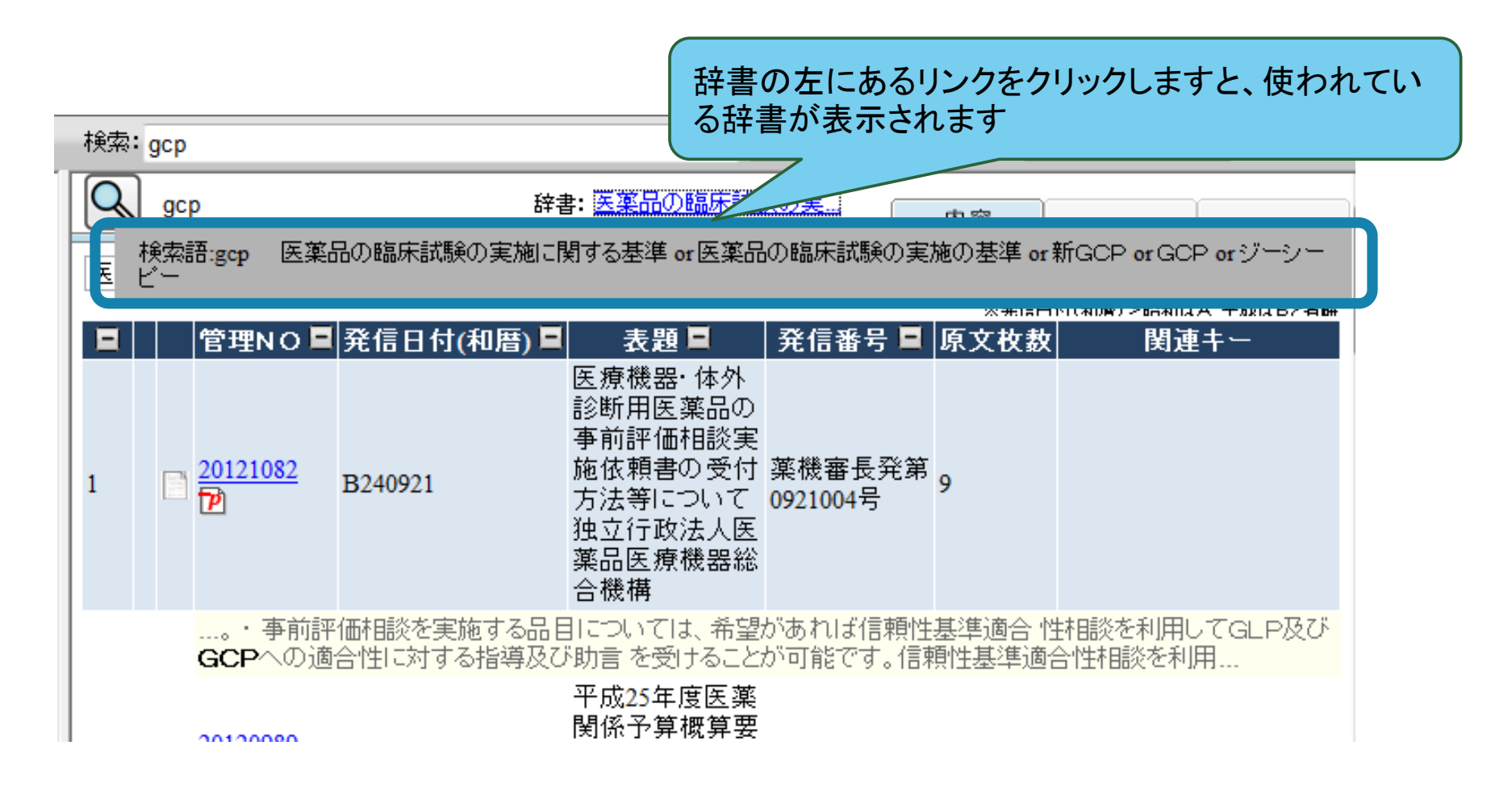

近傍文字検索

本文中にある検索文字aとbが一段落中にあるなど、検索文字同士が近いと 分かっている場合にその範囲(文字数)を指定することができます

例:抗生物質、劇症肝炎 検索文字も文字数にカウントされるので、抗生物質が4文字、劇症肝炎が4文 字あるので、近傍文字数には最低9以上を半角で入力します

抗生物質OOO···O劇症肝炎 1234567···2627282930

入力した順番どおりに検索することができます 順番を変更するには、入力の順番を変えてください

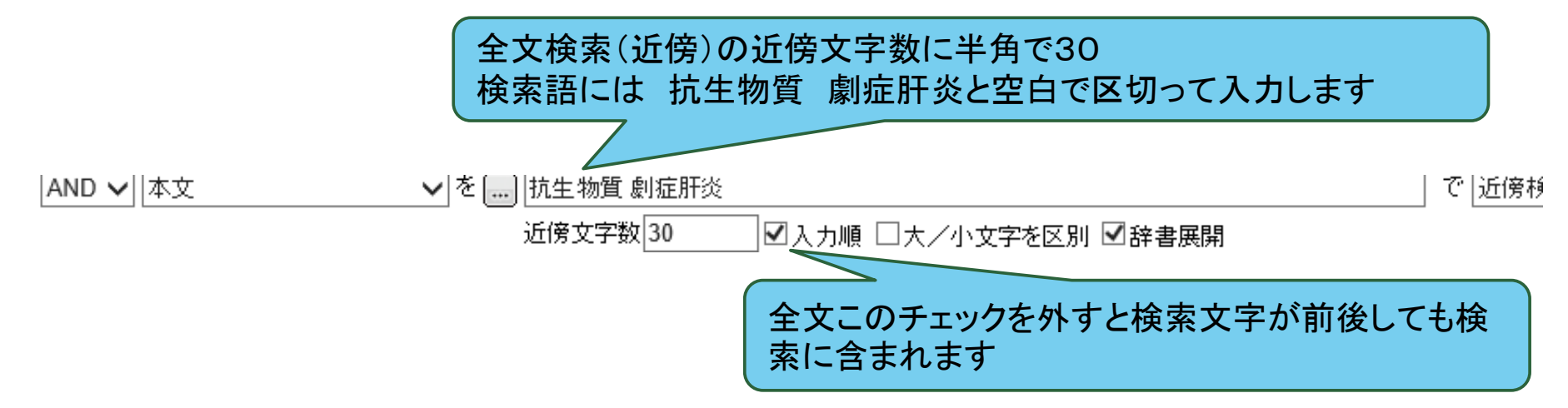

## 観点ツリー1

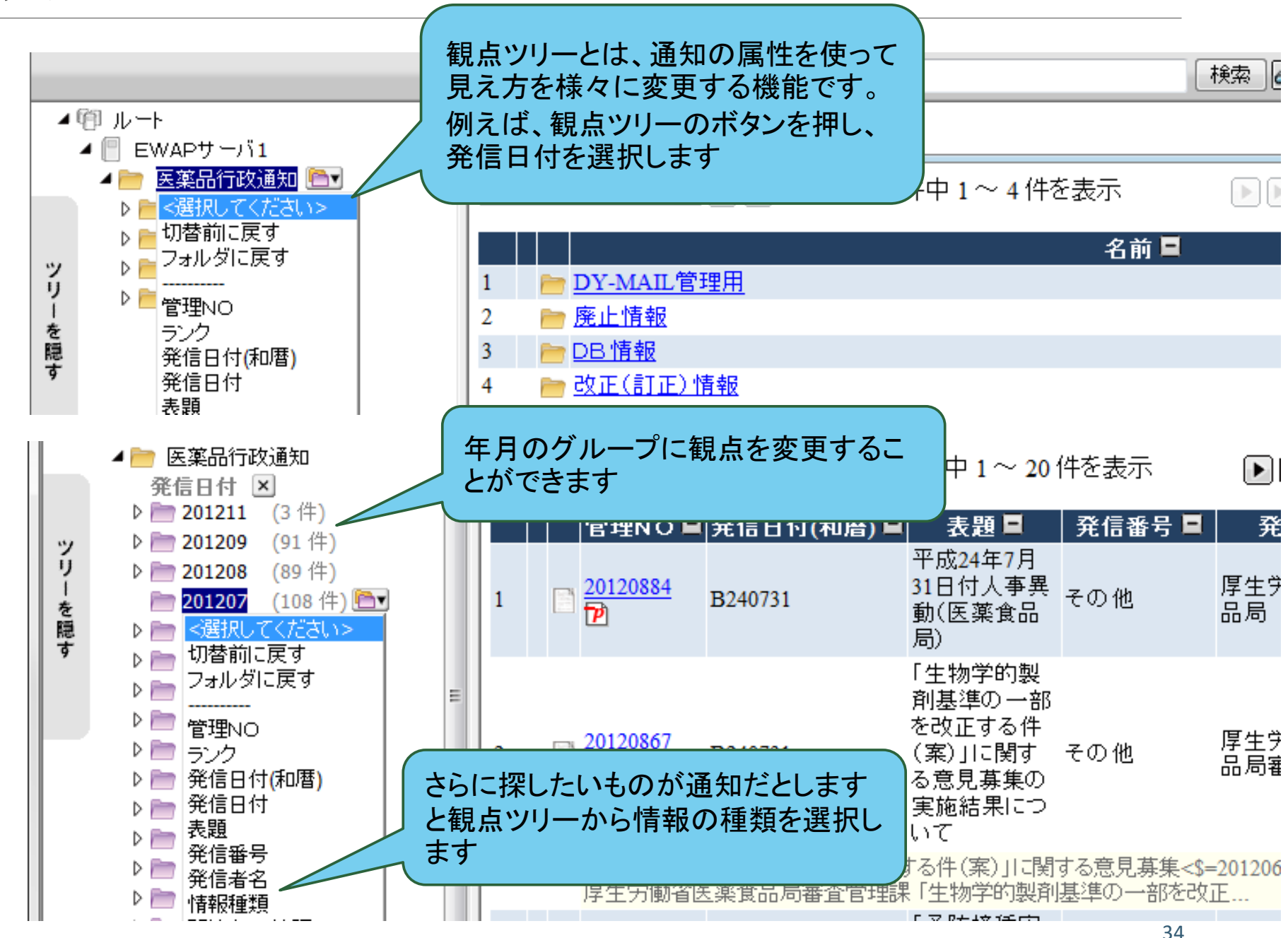

# 観点ツリー2

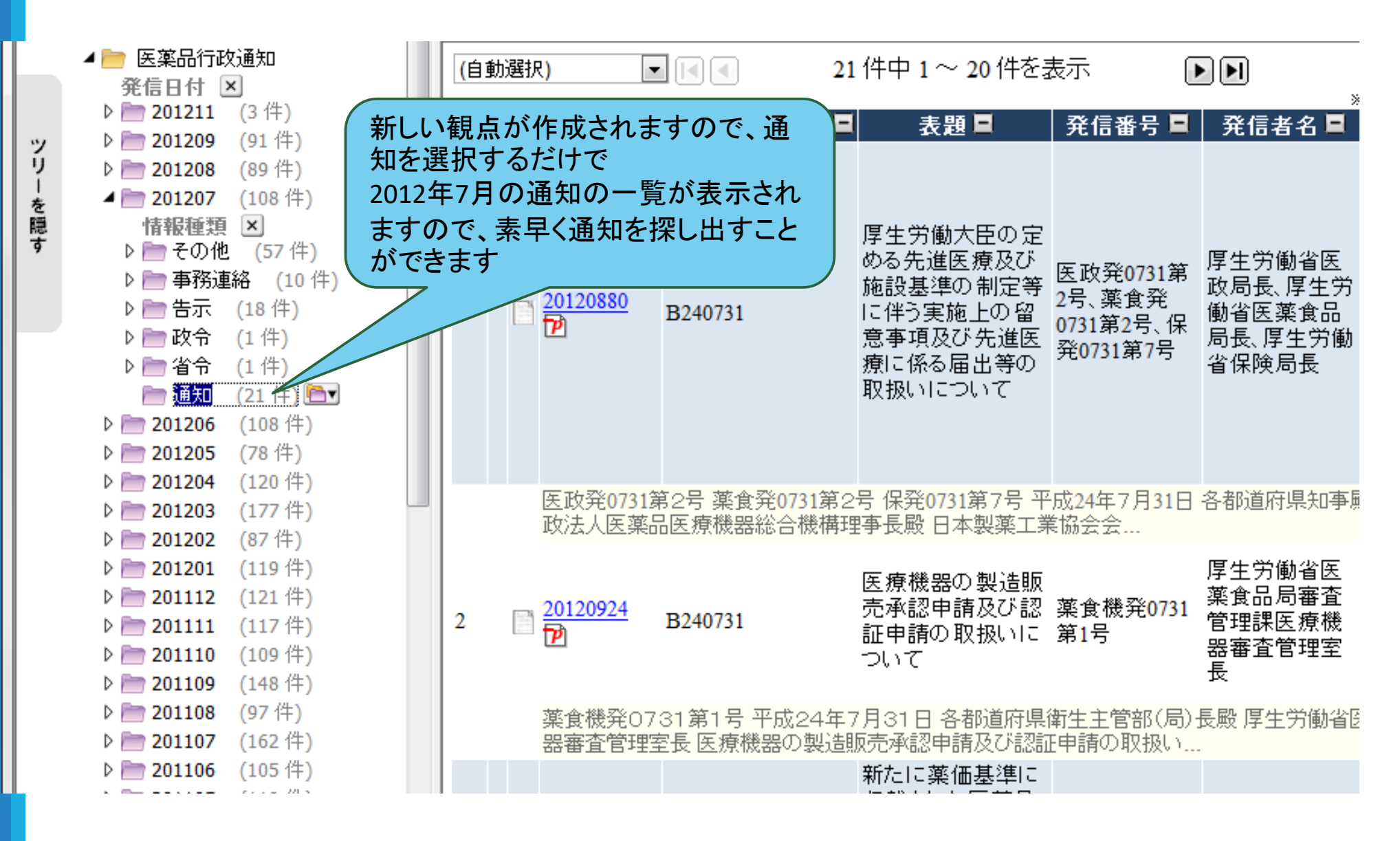

35

# 観点ツリー3

ッ

IJ

-を表示

絞り込み中

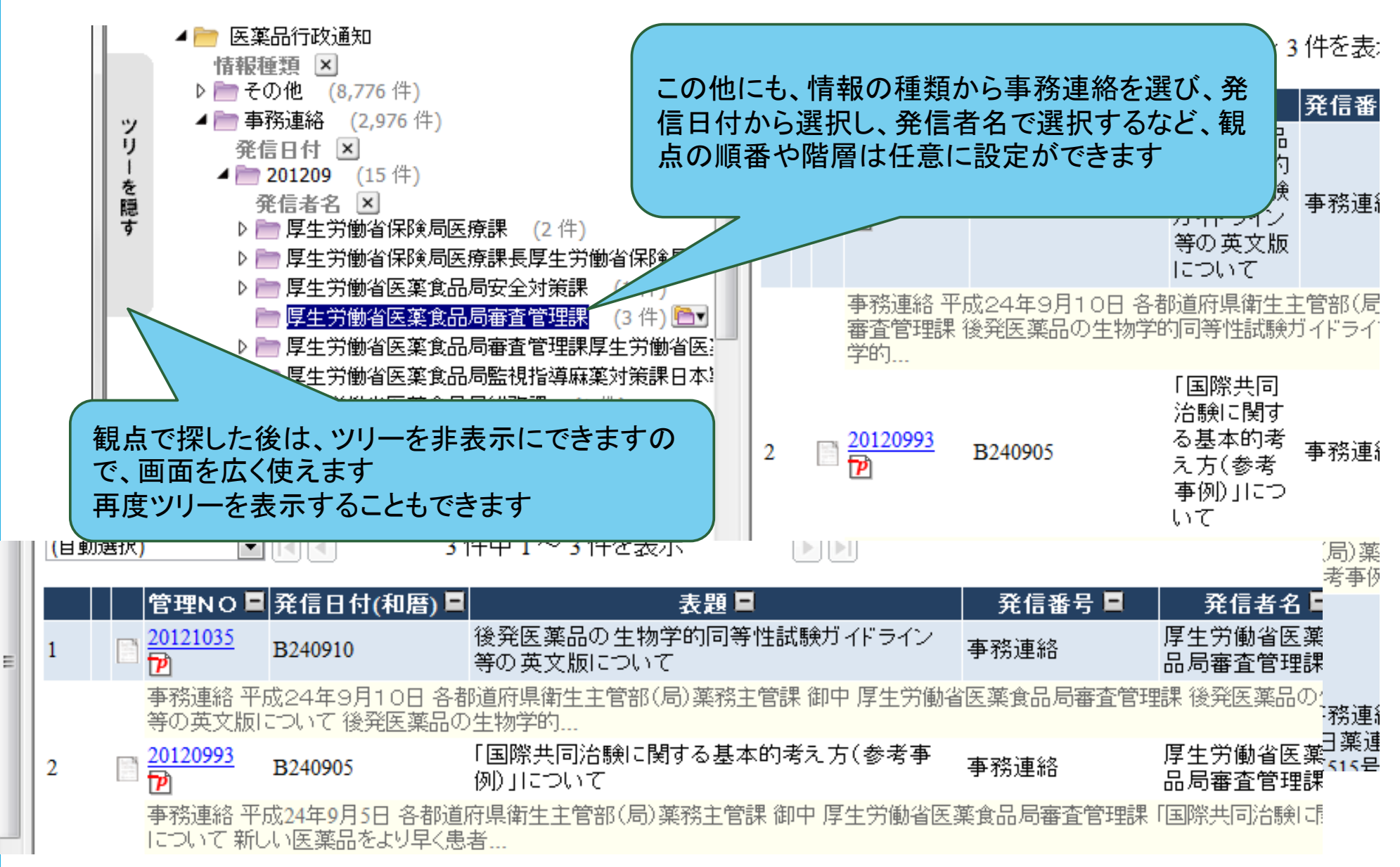

フォルダ分類

廃止された通知や官報などを検索の対象から外したい場合に利用し ます

最新の情報は分類されていないことがあります

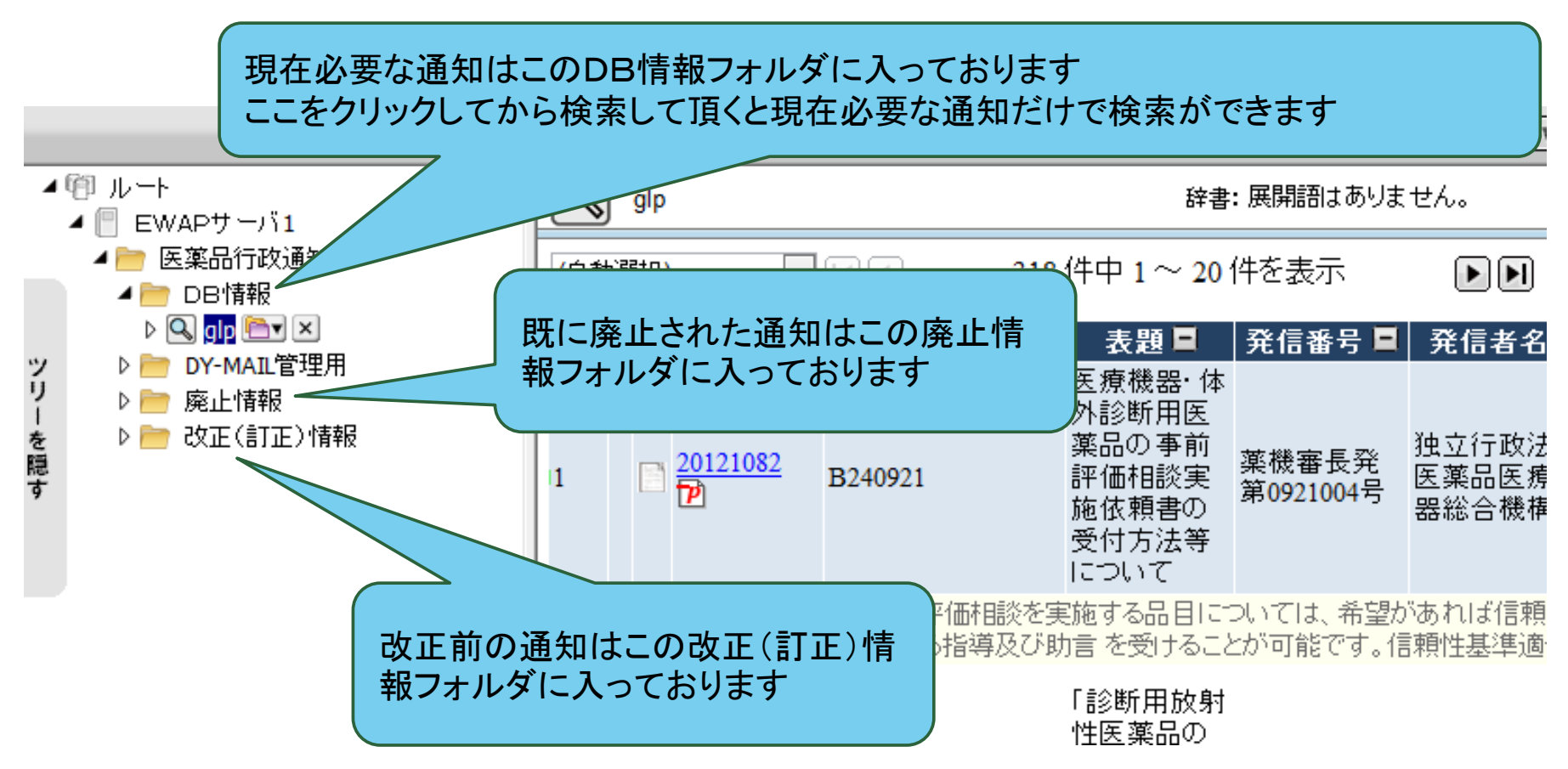

## 検索しても見つからない場合は

#### **PRAISE-NET** PRAISE-NET TOP 医薬品行政通知データベース 検索画面 (従来画面) ELP、 Q & A (DirectCloud BOX) ? お問い合わせ お問い合わせフォーム 発信番号 発信日 発信者 表題 備考 わかる範囲で入力してください。表題等が明確にわからない場合には、備考欄にわかる限りの情報を入力してください

| 会社名(全角)※     |  |
|--------------|--|
| ご芳名(全角)※     |  |
| 電話番号(半角)※    |  |
| メールアドレス(半角)※ |  |

※の項目は必須入力項目に設定されています。何も入力されていない場合はエラーになります。

クリア ▶ 確認画面へ ▶

ログインした後に表示される、お問い合わせフォームからお知らせ下さい。

専門知識を有した職員が、 問い合わせされた情報を探 します

直接、発信元に問い合わ せする場合もありますので、 お時間を頂く場合がありま す

画面をカスタマイズ

| 検索:                                   |                        | 検索 🛷 🔻 | クリアー | 最新1週間の情報    | 8 🔕 🧿    |
|---------------------------------------|------------------------|--------|------|-------------|----------|
| 品行政通知                                 |                        |        | 内容   | 情報          | セキュリ設定   |
|                                       | 4 件中 <b>1</b> ~ 4 件を表示 |        |      |             | (2)      |
|                                       | - <b>34</b> - <b>3</b> | -      | ※発信F | 9付(和暦)>昭和はA | 、平成はBと省略 |
| · · · · · · · · · · · · · · · · · · · |                        |        |      |             |          |

検索画面を自分の使いやすいように変更できます

詳細検索の入力欄を増減したり

検索結果のリスト表示を不要な項目を減らしたり、表示サイズを変更できま す

よく利用するキーワードを登録できます

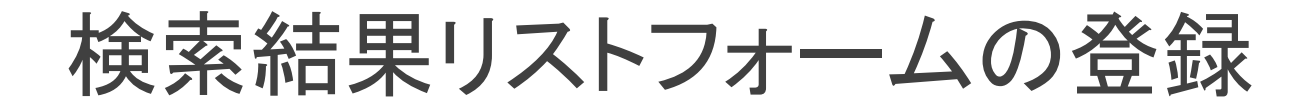

最初に登録されている検索結果リスト以外にお好きな検索結果リスト を登録することができます

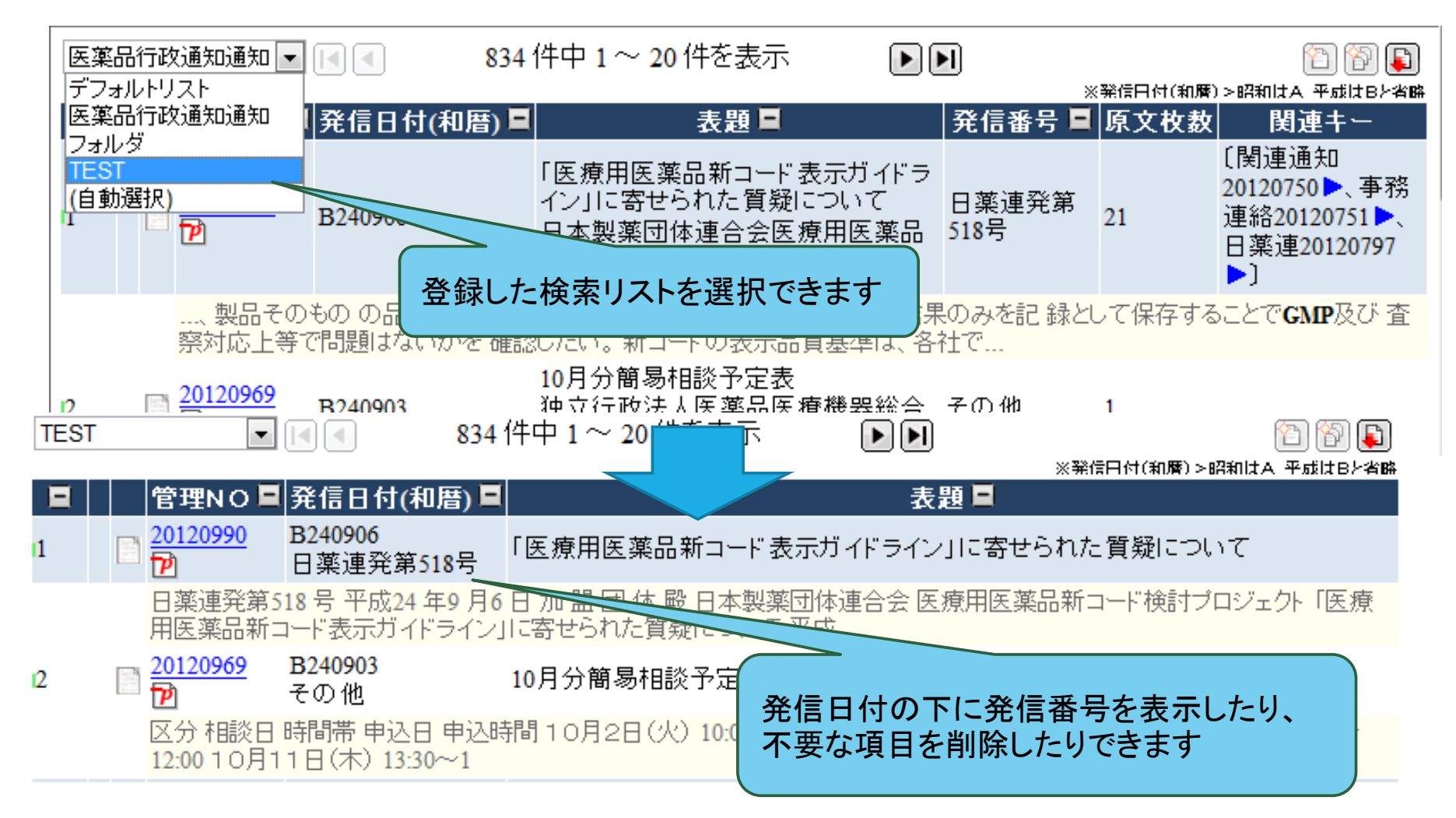

検索フォームの登録

最初に登録されている検索画面以外にお好きな検索画面を登録する ことができます

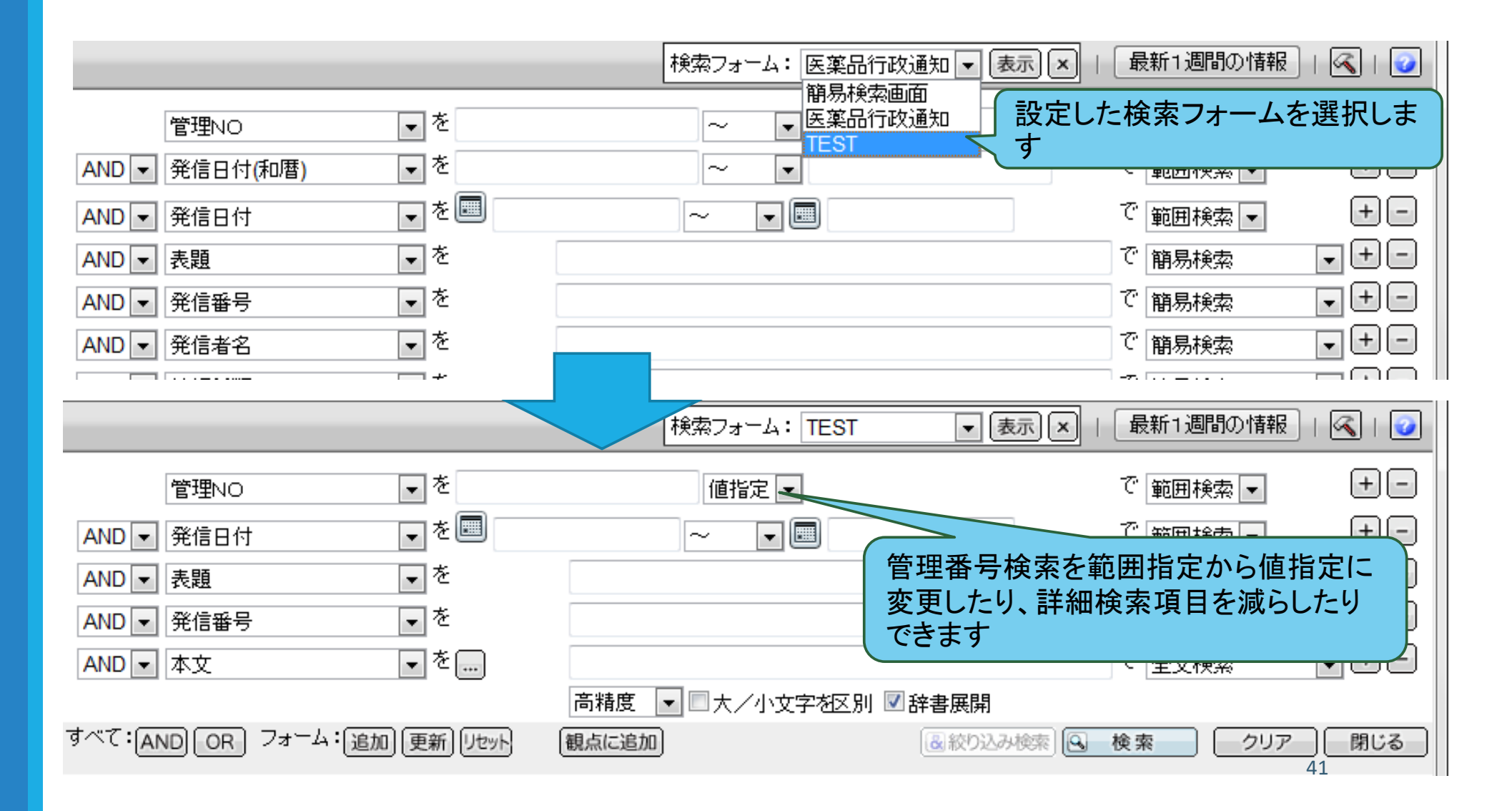

検索語登録

よく使う検索語を属性毎に設定することができます

例 医薬品医療機器総合機構

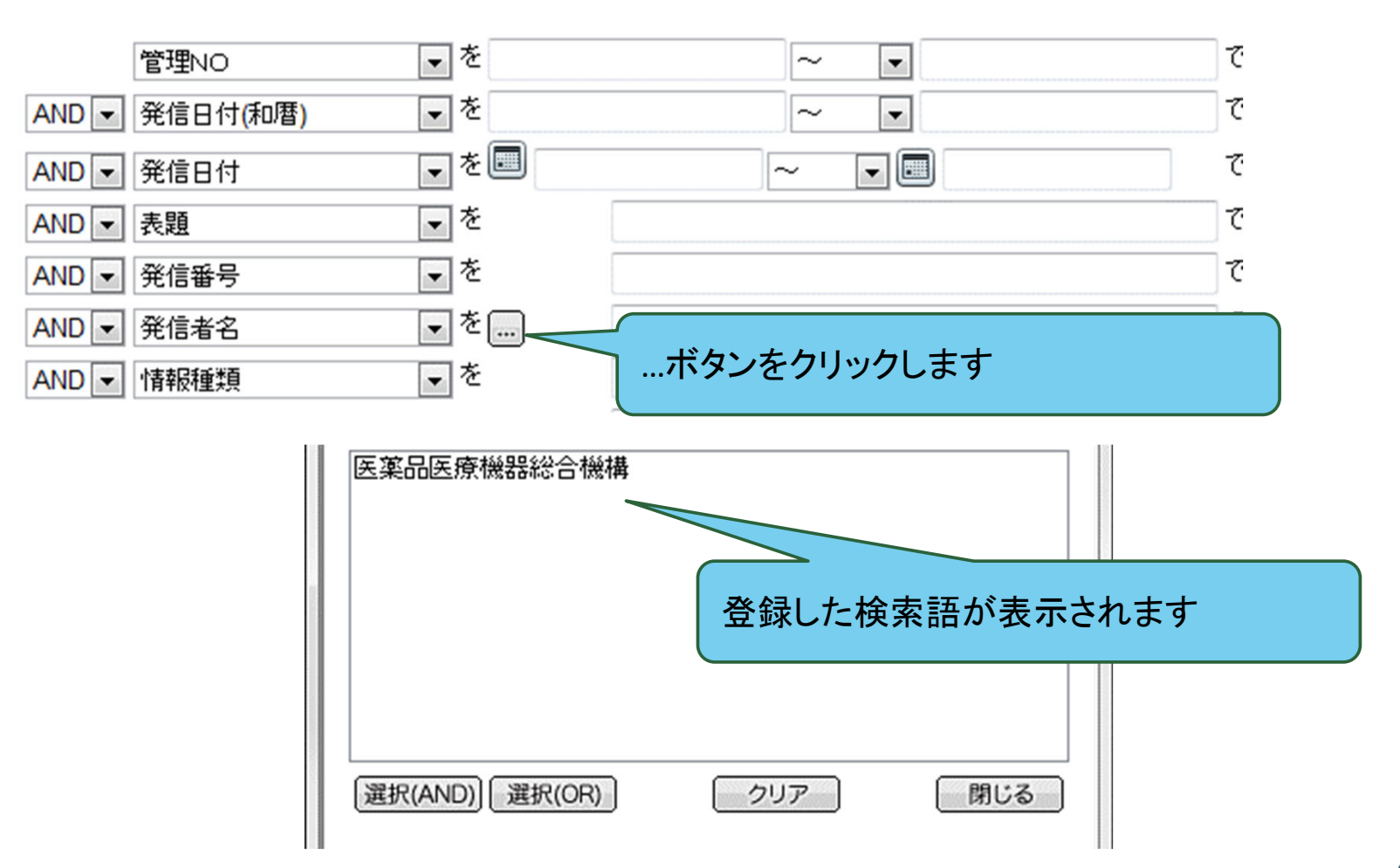

検索条件の保存

#### よく使う検索を登録しておくことができます

例えば、経済課か検索登録しておけばメールを見逃しても大丈夫です

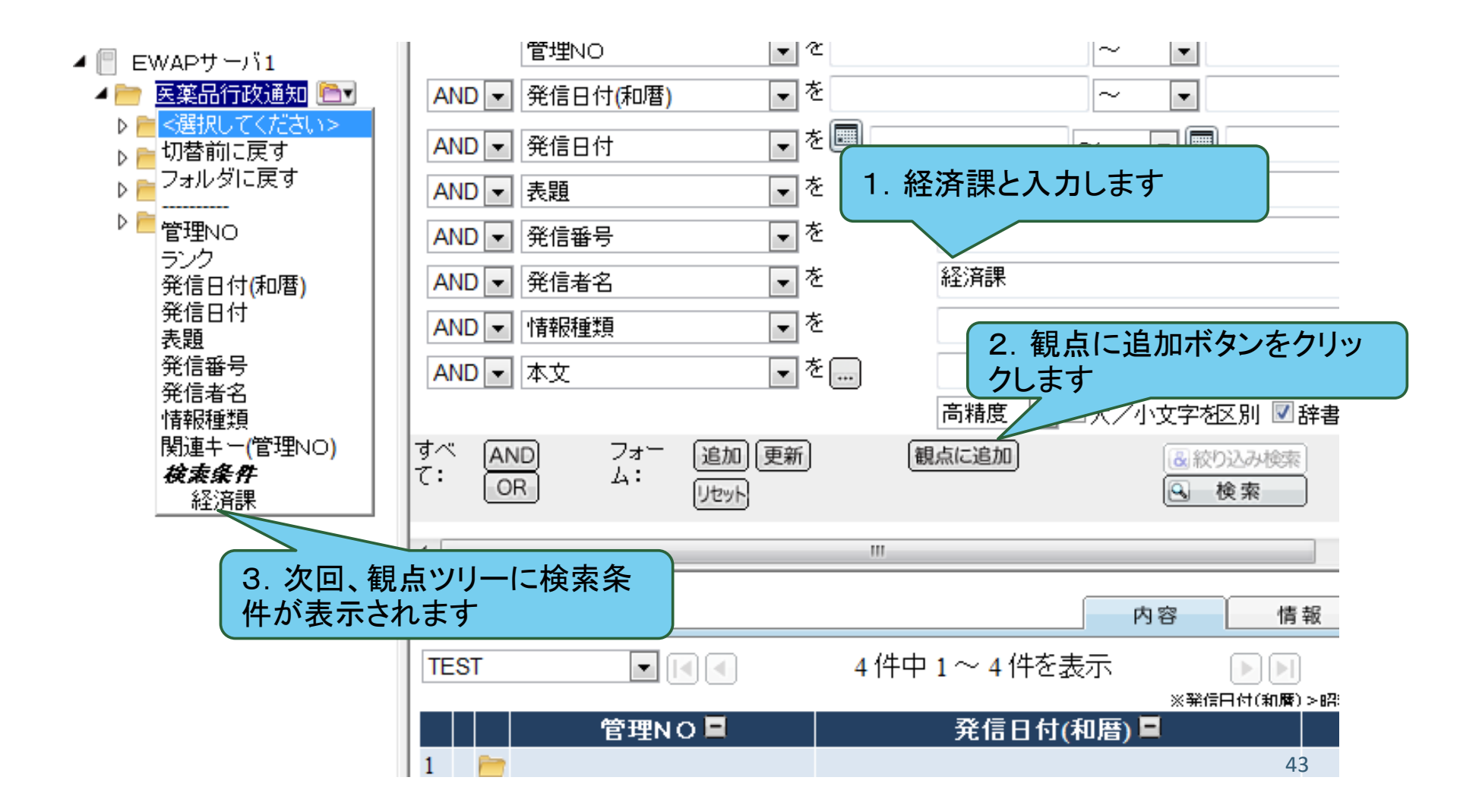

## 検索結果の一覧をダウンロード

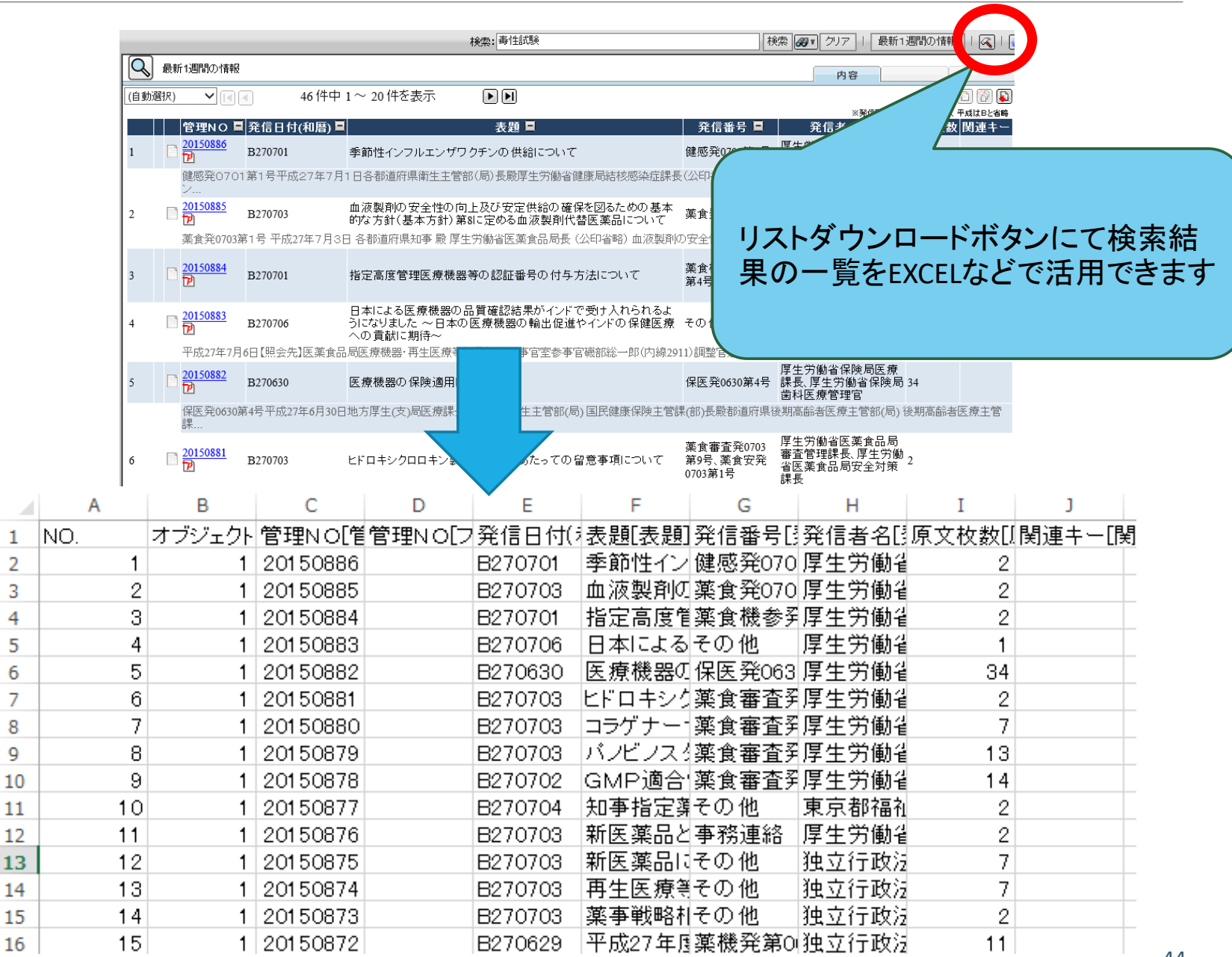

文字情報の利用

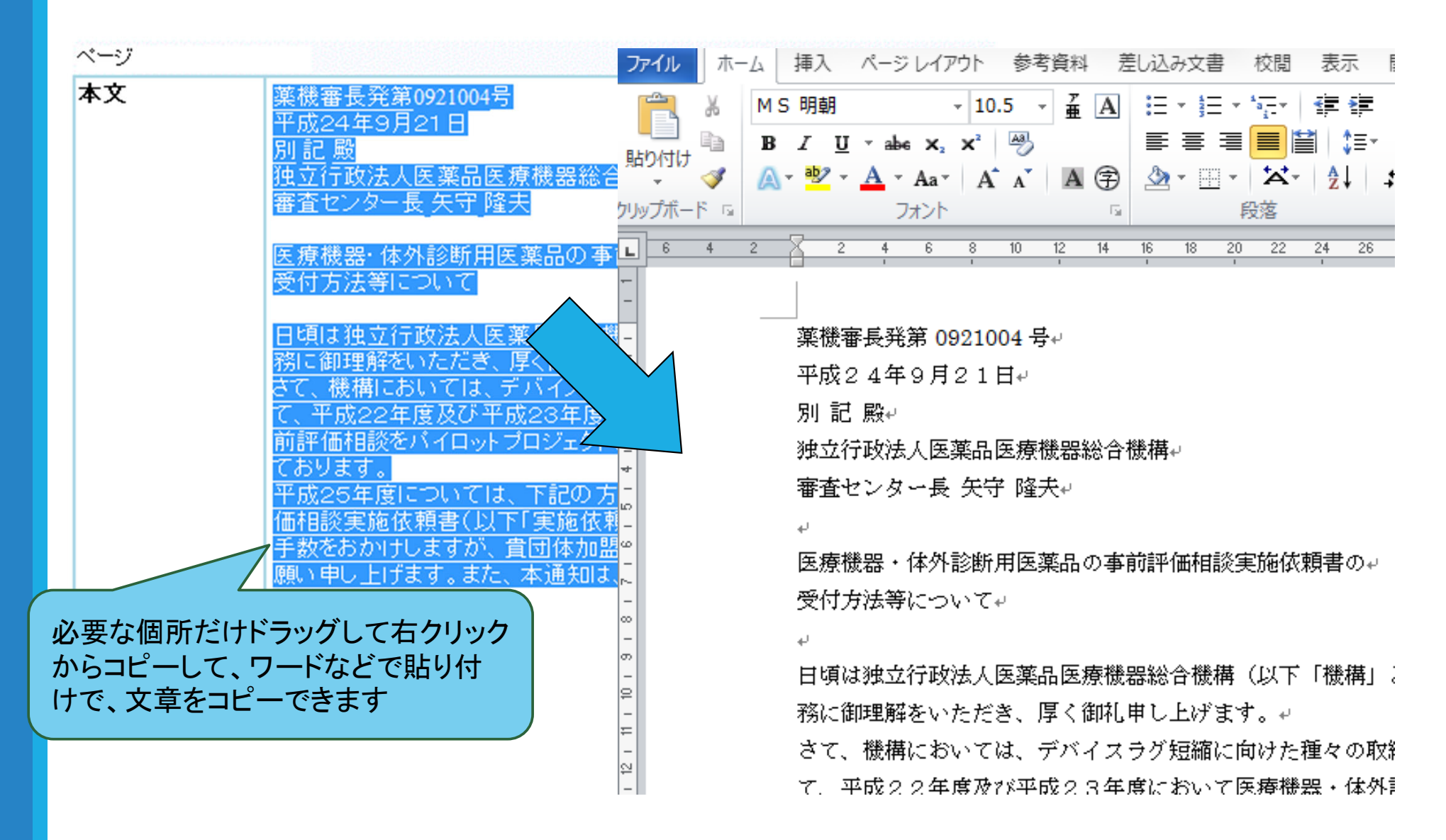

# 委員会情報システムの利用方法

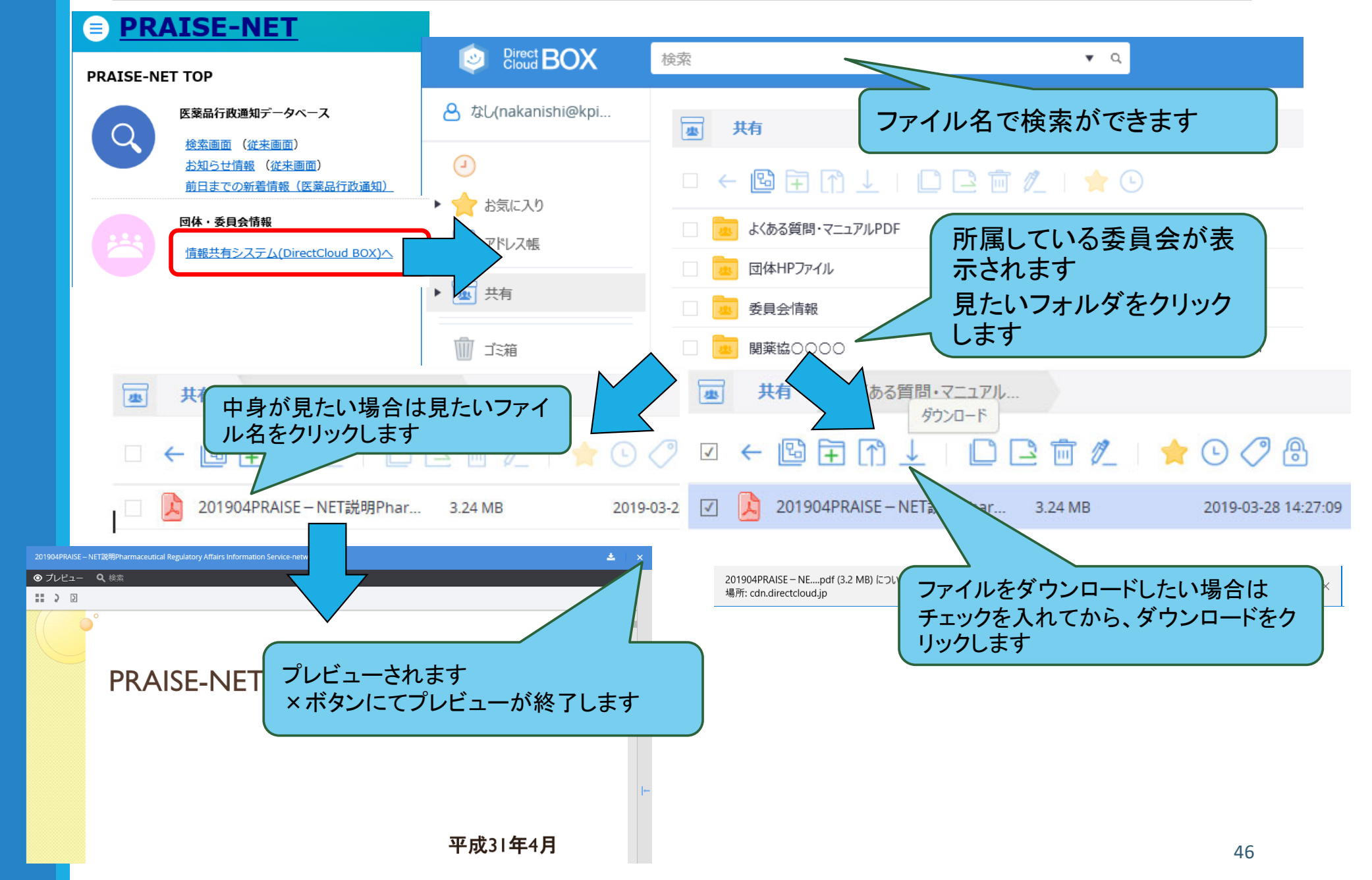

## 講演会等受付システムの利用方法(申込手順1)

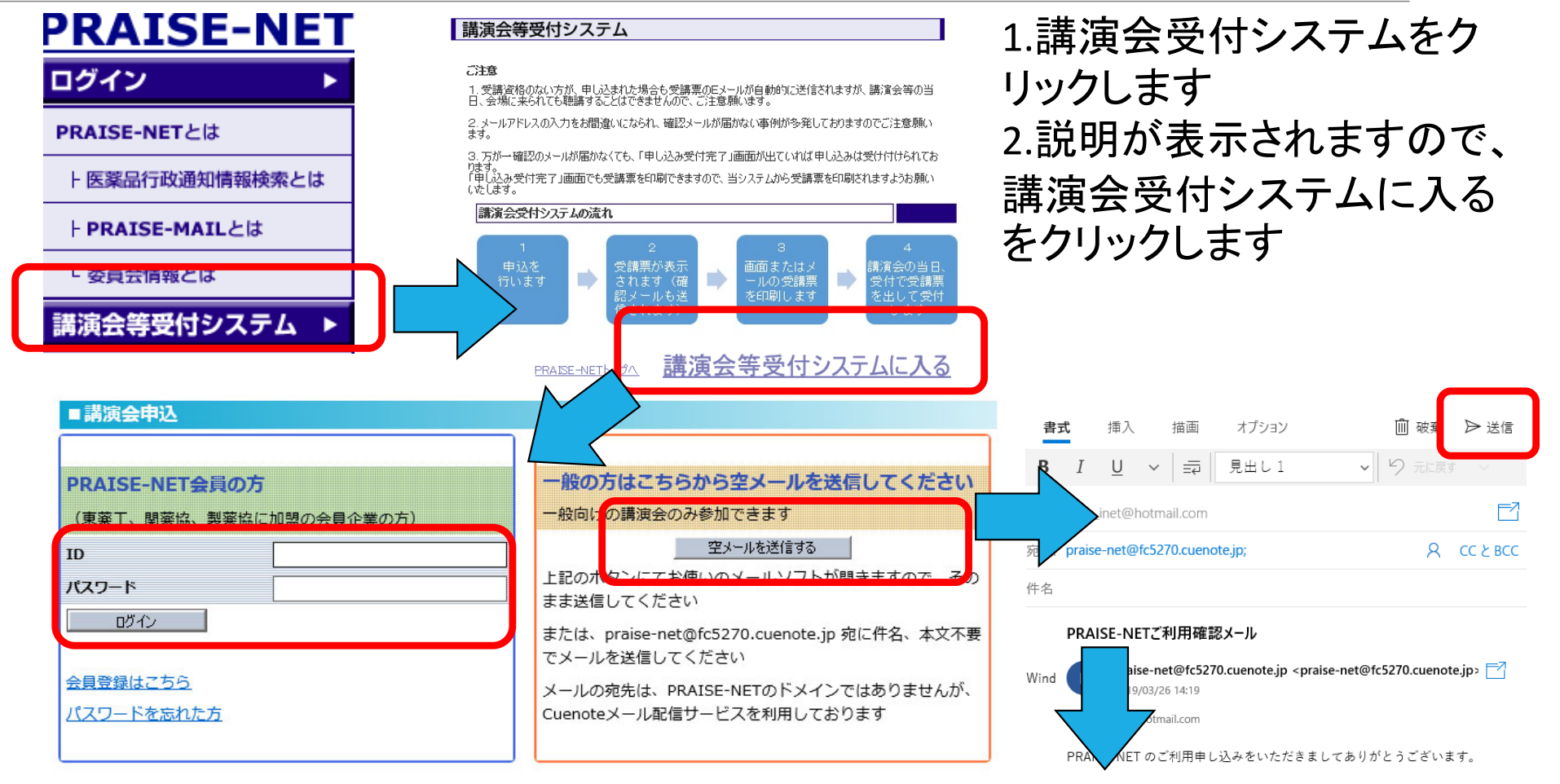

PRAISE-NET会員の方はここで、 IDとパスワードを入力してログ インしてください ー般の方は空メールを送信す るボタンをクリックすると新規 メールが開きますので、そのま ま送信をクリックします 折り返しご利用確認メール届き ますので、URLをクリックします PRAISE-NET をご利用いただくためには、 Stelleter + 19 one とります しゅうくだし 。 https://fc5270.cuenote.jp/mypage/regist/uoHbaJt950wg4IAI

注:上記 URL は、PRAISE-NET の URL ではありませんが、 Cuenote メール配信サービスを利用しており、自動的に PRAISE-NET へ転送さ れます。

このメールアドレスは発信専用です。お問い合わせは下記へお願いします。

## 講演会等受付システムの利用方法(申込手順2)

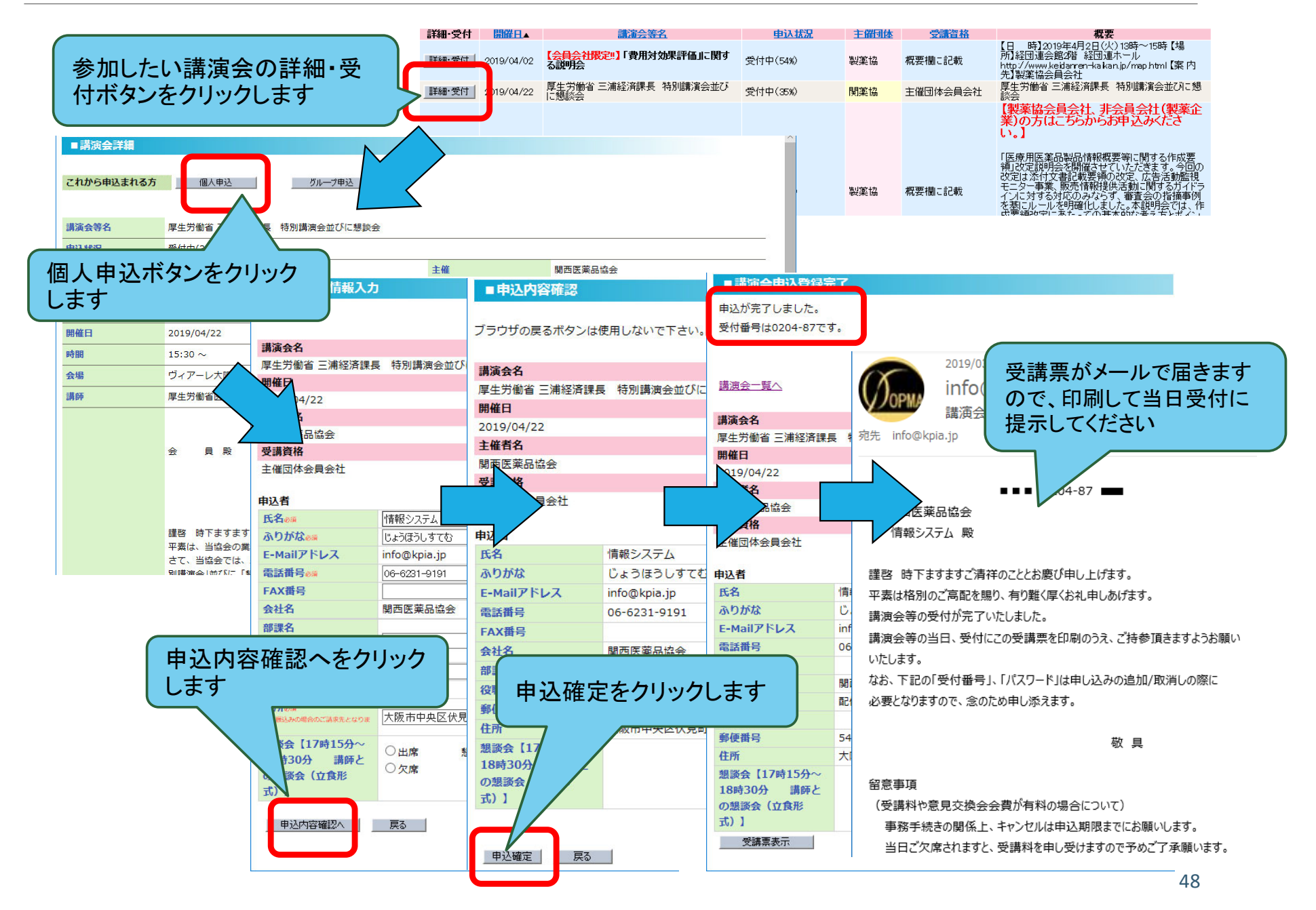

## TOP画面の活用

|  | 講演会受付システム          |                              |                              |  |  |  |
|--|--------------------|------------------------------|------------------------------|--|--|--|
|  | 申込済講演会             |                              |                              |  |  |  |
|  | 開催日                | 講演名/開催場所                     |                              |  |  |  |
|  | 3/30               | テスト講演会申し込み                   | <u>受講取消</u><br>受 <u>講票印刷</u> |  |  |  |
|  | <u>新規申込(講演会一覧)</u> |                              |                              |  |  |  |
|  | アンケートシステム          |                              |                              |  |  |  |
|  | 回答<br>期日           | アンケート名                       | 回答状況                         |  |  |  |
|  | アンケート              |                              |                              |  |  |  |
|  |                    | <u>コピー3:「製品品質の照査」の総括について</u> | 未回答                          |  |  |  |
|  |                    | 確認用アンケート                     | 未回答                          |  |  |  |

PRAISE-NETのログイン後のTOP画面に

- 1. 申込済みの講演会を表示し確認ができます(あわせて キャンセルもできます)
- 2. アンケート、委員会の日程調整、委員会の出欠などの 情報を表示、回答済みか未回答かがすぐにわかります

お問い合わせ先

## PRAISE-NET運用主体 (関西医薬品協会・情報システム課)

Mail info@kpia.jp

TEL 06-6231-9191